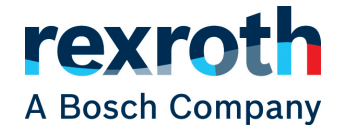

# HydraulicDrive - Uppstartsguide

Uppstartshjälp vid driftsättning av hydraulic motion control (HMC)

IndraWorks Ds Firmware HDx20

Version 1 2019-11-21

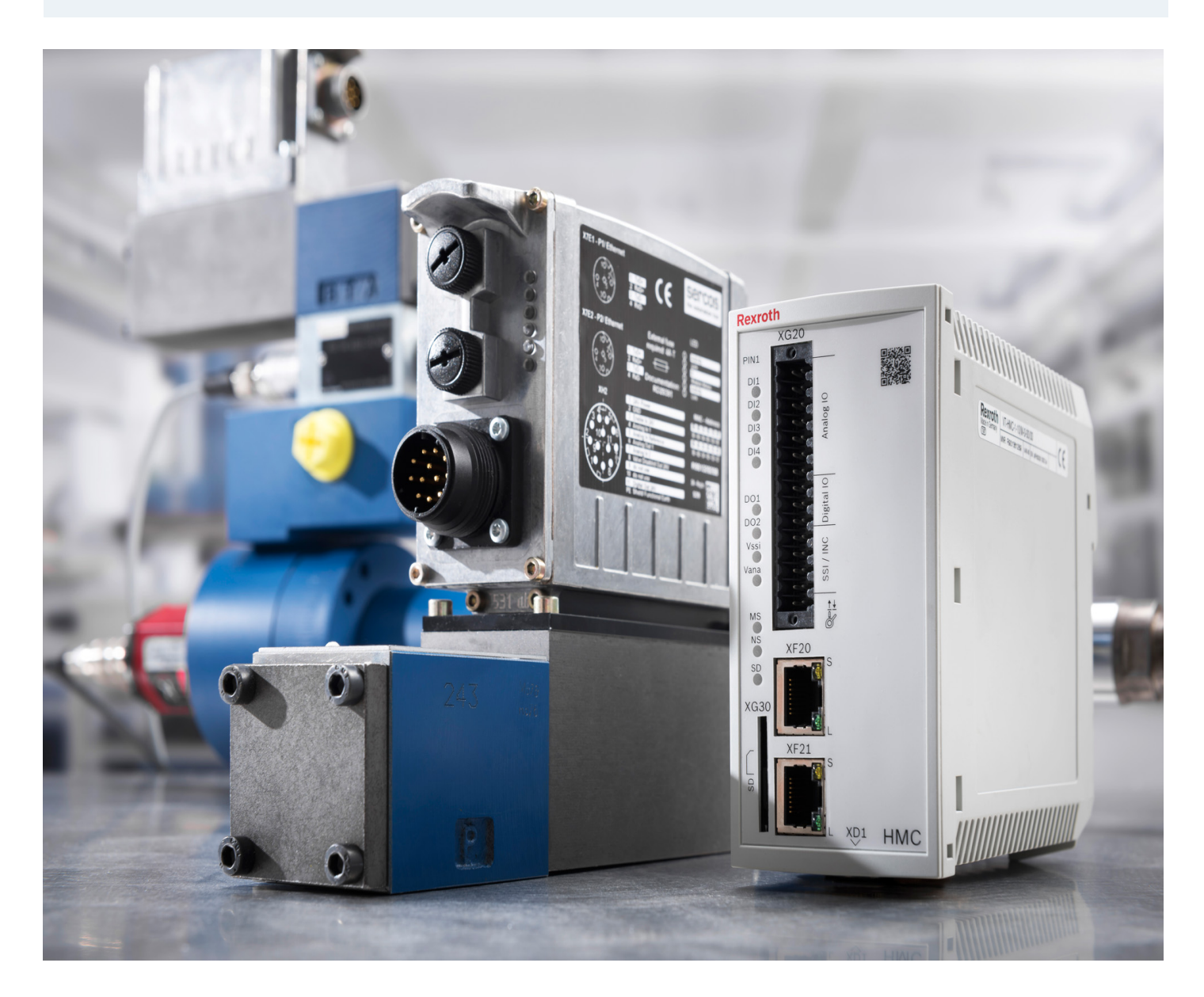

# Innehållsförteckning

| 1        | Inle | dning                                                                                                    | 4 |
|----------|------|----------------------------------------------------------------------------------------------------|---|
|          | 1.1  | Rekommenderad dokumentation                                                                                                    | 4 |
|          | 1.2  | Service och support                                                                                                    | 4 |
| <b>2</b> | Ans  | luta                                                                                                    | 5 |
|          | 2.1  | Nätverksinställningar Windows 7/10                                                                                                 | 5 |
|          | 2.2  | Starta anslutning i IndraWorks Ds                                                                                                  | 6 |
| 3        | Gru  | ndinställning 10                                                                                                    | D |
|          | 3.1  | Wizard                                                                                                    | 0 |
|          | 3.2  | Sätta nollpunkt                                                                                                    | 9 |
| 4        | Test | zköra 22                                                                                                    | 2 |
|          | 4.1  | Axeloptimering $\ldots \ldots \ldots \ldots \ldots \ldots \ldots \ldots \ldots \ldots \ldots \ldots \ldots \ldots \ldots \ldots 2$ | 2 |
|          | 4.2  | Easy startup mode                                                                                                    | 3 |
|          | 4.3  | Regulatorstruktur                                                                                                    | 3 |
| <b>5</b> | Fält | buskonfiguration 2'                                                                                                    | 7 |
|          | 5.1  | Operation modes                                                                                                    | 9 |
| 6        | Allr | nänna funktioner 3                                                                                                    | 1 |
|          | 6.1  | Spara parameterfil                                                                                                    | 1 |
|          | 6.2  | Jämföra parametrar                                                                                                    | 2 |
|          | 6.3  | Menyraden                                                                                                    | 3 |

# 1 Inledning

Snabbguiden är en kortfattad hjälp för att komma igång med det hydrauliska servot HMC (Hydraulic Motion Control) med hjälp av verktyget IndraWorks Ds. Se till så att enheten är korrekt inkopplad innan användning av denna snabbguide. IAC (Integrated Axis Controller) kan driftsättas på samma sätt fast innefattar färre steg.

Denna och övriga snabbguider på svenska kan hämtas från http://www.boschrexroth.com/ sv/se/produkter/produktgrupper/elektriska-driv-och-styrsystem/utbud/snabbguider/ index.

### 1.1 Rekommenderad dokumentation

För mer utförlig dokumentation hänvisas till följande manualer på engelska

- RE 30239-B VT-HMC...1X Digital axis control Instruction
- RE 30239 Digital axis control Data Sheet
- RE 30338-FK Rexroth HydraulicDrive HDx-20 Functions
- RE 30330-PA Rexroth HydraulicDrive HDS-16, HDx-17 to HDx-20 Parameters
- RE 30330-WA Rexroth HydraulicDrive HDS-16, HDx-17 to HDx-20 Diagnostic messages

Dessa manualer kan hämtas från www.boschrexroth.com/mediadirectory.

### 1.2 Service och support

För att få service och support finns följande telefonnummer att använda:

Vardagar 0800 - 1630

Bosch Rexroth Sverige 08 727 92 00

Övrig tid

Service-Hotline Tyskland +49 9352 40 50 60 service.svc@boschrexroth.de

Bra att ha tillhands när ni ringer supporten för att få snabbare assistans (relevant servoparameter inom parentes):

- Styrenhet VT-HMC-1-1X/M-P-00/00 (S-0-0140)
- Firmware FWA-HYDRV\*-HDC-20V16.10-D5-1-SRV-ML (S-0-0030)

Alternativt så kan ni skicka in ert ärende med fullständig parameterbackup till: support.technical@boschrexroth.se

# 2 Ansluta

För att kunna ansluta till HMC så krävs det att datorn har en statisk IP-adress på sin nätverksport.

### 2.1 Nätverksinställningar Windows 7/10

Börja med att högerklicka på nätverksikonen i menyraden och klicka på *Open Network and Sharing Center* (W7/10).

| Troubleshoot problems               | Troubleshoot problems            |
|-------------------------------------|----------------------------------|
| Open Network and Sharing Center     | Open Network & Internet settings |
| : 😒 📴 🧼 💹 🛱 🍬 🔁 11:38<br>2018-02-01 | ₽□ 🔛 🗘 × 🐝 🐺 🚟 🖬 🗟 📴 😒 📴         |

Klicka sedan på länken till vänster där det står *Change adapter settings* (W7) eller rutan *Change adapter options* (W10).

|                                                     | Shov     | v available networks                                                               |
|-----------------------------------------------------|----------|------------------------------------------------------------------------------------|
| All Control Panel Ite                               |          | ange your network settings                                                         |
| File Edit View Tools Help                           |          |                                                                                    |
| Control Panel Home                                  | ₽        | Change adapter options<br>View network adapters and change connection settings.    |
| Manage wireless networks<br>Change adapter settings | ÷        | Sharing options<br>For the networks you connect to, decide what you want to share. |
| Change advanced sharing settings                    | $\wedge$ | Network troubleshooter<br>Diagnose and fix network problems.                       |
|                                                     | View     | your network properties                                                            |

Då visas tillgängliga nätverkskort, högerklicka på den anslutning som är kopplad till HMC och klicka sedan på *Properties*.

För att identifiera vilken nätverksanslutning som HMC är kopplad till kan man dra ut sladden och leta efter anslutningen som blir grå.

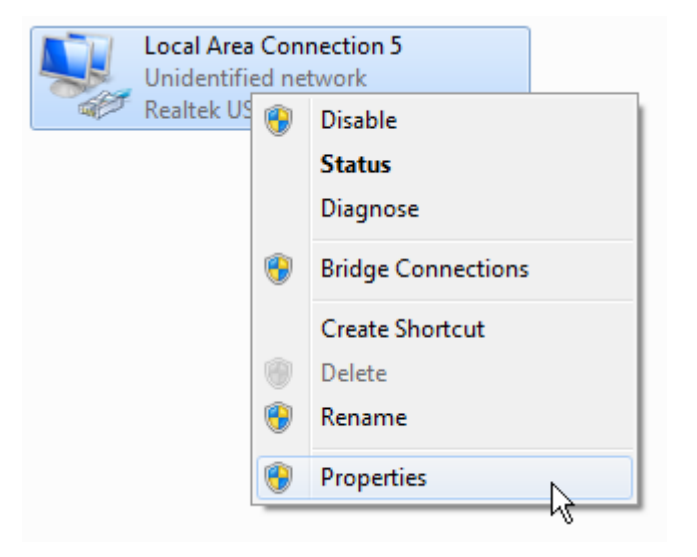

Markera Internet Protocol Version 4 (TCP/IPv4) och klicka på Properties. Välj rutan Use the following IP address: och fyll i adress samt nätmask. Se till att välja en IP-adress som inte krockar med någon av de adresser som skall användas i HMC. Vanligast är att man sätter sin IP-adress till 192.168.1.xx och nätmask till 255.255.255.0

Efter att ha fyllt i nätverksadressen så kan man trycka på Tab-knappen för att automatiskt fylla i nätmask.

| Local Area Connection 5 Properties                                                                                                    |                                                                                                    |                                                                          |
|----------------------------------------------------------------------------------------------------|----------------------------------------------------------------------------------------------------|--------------------------------------------------------------------------|
| Networking Sharing                                                                                                    | 1                                                                                                    |                                                                          |
| Connect using:                                                                                                    | Internet Protocol Version 4 (TCP/IPv4)                                                                              | ) Properties                                                             |
| Realtek USB GBE Family Controller                                                                                                    | General                                                                                                    |                                                                          |
| Configure This connection uses the following items:                                                                                                    | You can get IP settings assigned autor<br>this capability. Otherwise, you need the for the appropriate IP settings. | omatically if your network supports<br>to ask your network administrator |
| Client for Microsoft Networks                                                                                                    | Obtain an IP address automatica                                                                                     | ally                                                                     |
| VirtualBox Bridged Networking Driver                                                                                                    | Jse the following IP address:                                                                                       |                                                                          |
| QoS Packet Scheduler           Image: Scheduler         Image: Scheduler | IP address:                                                                                                    | 192.168.1.33                                                             |
| ✓ Internet Protocol Version 6 (TCP/IPv6)                                                                                                    | Subnet mask:                                                                                                    | 255.255.255.0                                                            |
| ✓ (Internet Protocol Version 4 (TCP/IPv4)     ✓     ✓ Link-Layer Topology Discovery Mapper I/O Driver                                                                                                    | Default gateway:                                                                                                    | · · ·                                                                    |
| ✓ 📥 Link-Layer Topology Discovery Responder                                                                                                    | Obtain DNS server address auto                                                                                      | omatically                                                               |
| Install Uninstall Properties                                                                                                    | Use the following DNS server ad                                                                                     | dresses:                                                                 |
|                                                                                                    | Preferred DNS server:                                                                                               |                                                                          |
| Transmission Control Protocol/Internet Protocol. The default<br>wide area network protocol that provides communication                                                                                                    | Alternate DNS server:                                                                                               | · · ·                                                                    |
| across diverse interconnected networks.                                                                                                    | Validate settings upon exit                                                                                         | Advanced                                                                 |
| OK Cancel                                                                                                    |                                                                                                    | OK Cancel                                                                |

Klicka sedan på OK och stäng ned resten av de fönster som är öppna.

#### 2.2 Starta anslutning i IndraWorks Ds

Med statisk IP-adress är det nu möjligt att ansluta till HMC. Starta upp verktyget Indra-Works Ds, en ruta för att välja anslutning dyker upp vid uppstart. Gör den inte det kan man alltid använda knappen i menyraden.

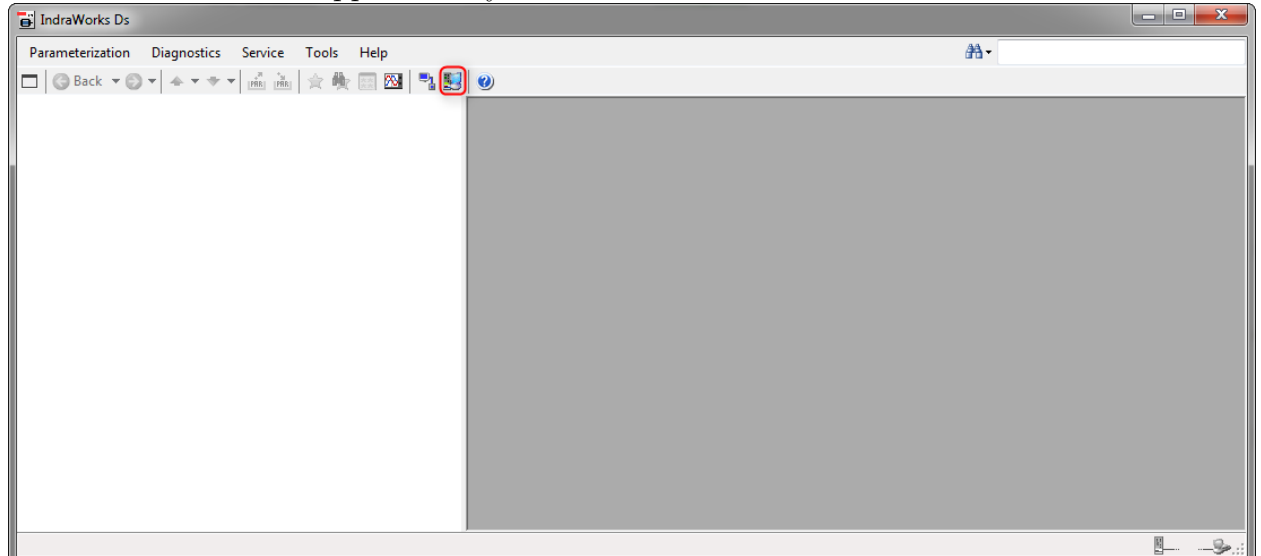

Välj den nätverksadapter som är kopplad till HMC och tryck på knappen Browse. Den HMC

som är ansluten bör nu dyka upp i listan. Är texten röd så innebär det att IndraWorks Ds hittar en HMC men att den ligger på ett annat subnät. I fallet nedan så är IP-adressen på nätverkskortet satt till 192.168.1.33 och IP-adressen på HMC till 192.168.0.2. Detta går att ändra direkt i verktyget så tryck på *Connect* i listan.

|   | Selecting the connection |                                |                     |                     |             |          |            |  |
|---|--------------------------|--------------------------------|---------------------|---------------------|-------------|----------|------------|--|
| Γ | Network search           | IP address search S            | erial Third-party c | ontrol unit Offline | e           |          |            |  |
|   | Network adapte           | Local Area Conn                | ection 5            | •                   |             |          | 🔍 Browse 💌 |  |
|   | Address                  | Application type               | Firmware            | Serial no.          | IP address  | Identify | Connect    |  |
|   | 2                        | default                        | HDC-20V10           | 1318                | 192.168.0.2 |          | Connect    |  |
|   | EtherCAT                 | Settings<br>VARAN deactivation |                     |                     |             |          |            |  |
|   | Show "Sele               | cting the connection" w        | indow when starting | ) IndraWorks Ds     |             | Connect  | Cancel     |  |

Rutan Adjust IP configuration dyker upp. Ett alternativ är då att trycka på knappen Extend IP address settings now vilket kommer att tilldela datorn en annan IP-adress temporärt som ligger i samma område som HMC. För att ändra IP-adressen på HMC så trycker man på Change...

| The current IP address settings of the network adapter Local Area Connection 5 are not sufficient to establish a connection to the following devices:         Address       Application type       Firmware       Serial no.       IP address         2       default       HDC-20V10       1318       192.168.0.2       Change         IndraWorks can extend the IP address settings of the adapter so that it is possible to establish a connection         Extend IP address settings now         Image: The store old settings when exiting                                                                                                    | Adjust IP configuration                                                                                                    |         |           |      |             |        |  |
|----------------------------------------------------------------------------------------------------|----------------------------------------------------------------------------------------------------|---------|-----------|------|-------------|--------|--|
| Address       Application type       Firmware       Serial no.       IP address         2       default       HDC-20V10       1318       192.168.0.2       Change         IndraWorks can extend the IP address settings of the adapter so that it is possible to establish a connection         Extend IP address settings now       Image: Connection settings when exiting                                                                                                    | The current IP address settings of the network adapter Local Area Connection 5 are not sufficient to establish a                                       |         |           |      |             |        |  |
| 2       default       HDC-20V10       1318       192.168.0.2       Change         IndraWorks can extend the IP address settings of the adapter so that it is possible to establish a connection         Extend IP address settings now         Image: Image: I | Address Application type Firmware Serial no. IP address                                                                                                |         |           |      |             |        |  |
| IndraWorks can extend the IP address settings of the adapter so that it is possible to establish a connection Extend IP address settings now Restore old settings when exiting                                                                                                    | 2                                                                                                    | default | HDC-20V10 | 1318 | 192.168.0.2 | Change |  |
|                                                                                                    | IndraWorks can extend the IP address settings of the adapter so that it is possible to establish a connection           Extend IP address settings now |         |           |      |             |        |  |
|                                                                                                    |                                                                                                    |         |           |      |             |        |  |

Då visas datorns IP-adress högst upp och sedan kan man anpassa adressen till HMC. Alternativt kan man göra detta automatiskt genom att klicka på *Auto configuration*.

Om du har flera HMC så bör du välja olika adresser på alla dessa så att du enkelt kan komma åt dem sen, vanligast görs detta genom att ändra sista siffran i adressen.

| Schange IP configuration in device       | ×                  |
|------------------------------------------|--------------------|
| IP configuration Local Area Connection 5 | 5                  |
| IP address:                              | 192_168_1_33       |
| Subnet mask:                             | 255 255 255 0      |
| IP configuration of device               |                    |
| IP address:                              | 192_168_1_2        |
| Subnet mask:                             | 255 255 255 0      |
|                                          | Auto configuration |
|                                          |                    |
|                                          | OK Cancel          |

Efter att du tryckt på OK och Close så kommer Indra<br/>Works D<br/>s automatiskt att ansluta till den HMC som du konfigurerat.

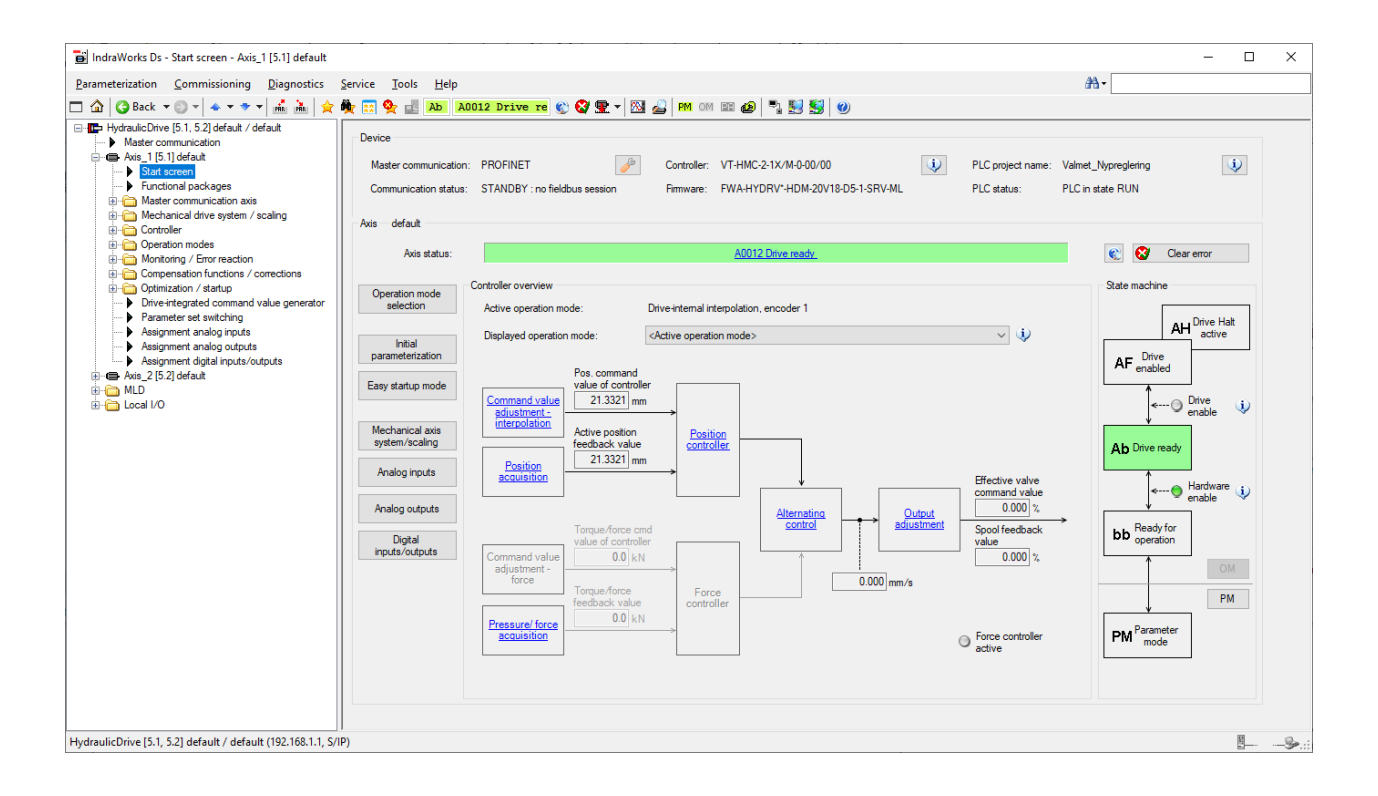

# 3 Grundinställning

När anslutningen till HMC är etablerad så är det dags att göra en grundinställning. Denna startar man från *Optimization/startup*  $\rightarrow$  *Initial parameterization*. Denna wizard är bra att följa steg för steg och i detta exempel kommer både positionering och kraftreglering användas. Det finns även ett flertal inforutor som guidar användaren genom de olika valen.

### 3.1 Wizard

För att se till att alla parametrar är satta till fabriksinställningar så bör man alltid ladda basparametrar när man har en ny HMC. Har man en gammal som man bara vill ändra något i så kan man skippa detta steg. För att ladda basparametrar, börja med att trycka på knappen *Load basic parameters* 

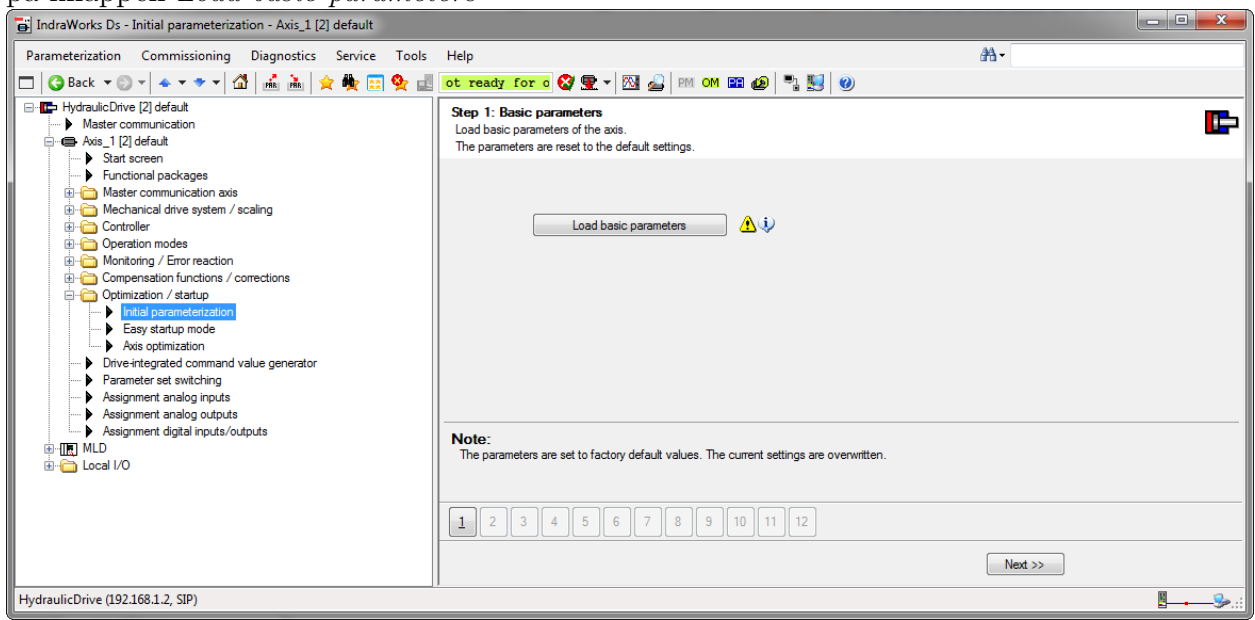

Man kan nu välja om man även vill nollställa bus-kommunikation, engineering-porten och MLD. Om man satte en ny adress på HMC så skall man lämna rutan för engineering-porten ikryssad, annars kommer den att återgå till standardadressen. I det flesta fall är det rekommenderat att ha samma uppsättning som i bilden nedan och sedan klicka på *Load basic parameters*.

| Load basic parameters Axis_1 [2] default                                                | ×     |
|-----------------------------------------------------------------------------------------|-------|
| Load the following basic parameters:                                                    |       |
| <ul> <li>Set saved parameters to default values</li> </ul>                              |       |
| Without master communication parameters/MC Engineering                                  |       |
| Without Engineering port                                                                |       |
| Without MLD parameters                                                                  |       |
| Set field bus profile-dependent parameters to default values                            |       |
| Set the entire drive PLC (MLD) to the default value and delete the boot project         |       |
| Load basic parameters                                                                   |       |
| <ul> <li>Saving in progress</li> </ul>                                                  |       |
| The parameters are set to factory default values. The current settings are overwritten. |       |
|                                                                                         | Close |

När det står *Command execution successful* så har HMC blivit fabriksåterställd och man kan då stänga både detta och föregående fönster.

| Í | C07_x Load defaults procedure command                    | ×     |
|---|----------------------------------------------------------|-------|
|   | Command execution successful                             |       |
|   | C0750 Load defaults procedure command (factory settings) |       |
| l |                                                          | Close |

I nästa steg så anges vilken typ av reglering som skall göras. Vanligast är positionering eller positionering kombinerat med kraftreglering.

Vill man använda sig av både positionering och kraftreglering så är det en bra idé att avaktivera användandet av kraftregleringen i början, genom att bocka ur *Use pressure/force control.* Detta för att enklare kunna hitta fel i regleringen vilket är svårare när båda regulatorerna är aktiva.

För att få en uppskattning av systemets parametrar så får man en väldigt bra bas om man väljer *Parameter suggestion based on system data*. Inga parametrar kommer att skrivas automatiskt utan måste väljas in i ett senare steg. I exemplet nedan utgår vi ifrån en positionering men med kraftregleringen inaktiverad från start.

| HydraulicDrive [2] default     Master communication     Axis_1 [2] default                                                                                                    | Step 2: Basic configuration<br>Determine the basic system configuration.                                             | Ŀ              |
|----------------------------------------------------------------------------------------------------|----------------------------------------------------------------------------------------------------|----------------|
| Functional packages     Master communication axis     Master communication axis     Mechanical drive system / scaling     Controller     Operation modes     Operation modes     Operation for proceeding | Position<br>✓ Position sensing available<br>✓ Use position control<br>Parameter forme                                |                |
| Compensation / startup     Optimization / startup     Initial parameterization     Axis optimization     Axis optimization                                                                                | Pressure/force sensing available     V     Use pressure/force control                                                |                |
| Parameter set switching     Assignment analog inputs     Assignment analog outputs     Assignment digital inputs/outputs     MLD     Call I/O                                                             | Parameter axis controller                                                                                            |                |
|                                                                                                    | Note:<br>These pre-settings are used to hide input dialogs in the wizard, which are not required, and adapt associat | ed parameters. |
|                                                                                                    | 12345678912                                                                                                    |                |
|                                                                                                    | <pre></pre>                                                                                                    |                |

Nästa steg är att definiera mekaniken och hur aktuell position/vinkel skall beräknas. Är det till exempel en cylinder vars linjära rörelse påverkar någonting som roterar så kan vi välja att istället räkna med rotationens rörelse.

| HydraulicDrive [2] default      Master communication     G Axis_1 [2] default                                                                             | Step 3.1: Mechanical axis system / scaling<br>Determine the mechanical axis system and scaling.                                                                                                    |
|----------------------------------------------------------------------------------------------------|----------------------------------------------------------------------------------------------------|
| Assignment analog outputs     Assignment digital inputs/outputs     Assignment digital inputs/outputs     Assignment digital inputs/outputs     Local I/O | Actuator<br>Quinder<br>Type of scaling and position data format<br>© Linear / absolute<br>© Rotary / modulo 360 degrees<br>©<br>Encoder 1<br>Finder<br>Cylinder<br>Note:<br>Please make your settings regarding the mechanical axis system and scaling. When a hydraulic motor is selected, neither force sensing, force control nor a parameter suggestion is possible. |
|                                                                                                    | 1       2       3       4       5       6       7       8       9       -       12         Show standard dialog       <<                                                                                                    |

Välj de måttenheter som passar, antingen metriska eller brittiska.

| HydraulicDrive [2] default Master communication Here Avis_1 [2] default State Stream                                                                                                    | Step 3.2: Scaling/units<br>Determine scaling and units of the axis.                                                                                                    |                                                                            | E                                                                                                    |
|----------------------------------------------------------------------------------------------------|----------------------------------------------------------------------------------------------------|----------------------------------------------------------------------------|----------------------------------------------------------------------------------------------------|
| Functional packages     Master communication axis     Mechanical drive system / scaling     Gentroller     Operation modes     Hermitian Monitoring / Error reaction                                              | Units<br>Metric i OImperial<br>Units                                                                                                    | ψ                                                                          |                                                                                                    |
| Compensation functions / corrections     Optimization / startup     Initial parameterization     Easy startup mode     Axis optimization     Drive-integrated command value generator     Parameter set switching | of position data<br>of velocity data<br>of acceleration data<br>of pressure data                                                                                                  | Unit: mm<br>Unit: mm/s<br>Unit: mm/s²<br>Unit: bar                         |                                                                                                    |
| Assignment analog inputs     Assignment analog outputs     Assignment analog outputs     Assignment digital inputs/outputs     Inputs/outputs     Local I/O                                                       | of force data<br>of flow data                                                                                                    | Unit: KN<br>Unit: I/min                                                    |                                                                                                    |
|                                                                                                    | Please make the settings for units. "Metric" provide<br>in/s <sup>2</sup> , psi, klbf, and gal/min. The units are used for<br>flow. In addition, maximum force "S-0-0534" is set. | es mm, mm/s, mm/s <sup>2</sup> , bar, kN a<br>the physical command and act | nd I/min as standard units, while "Imperial" selects in, in/s,<br>ual variables of position, velocity, acceleration, force, and |
|                                                                                                    | 1 2 3 4 5 6 7 8 9<br>Show standard dialog                                                                                                    | 12                                                                         | < Back Next >>                                                                                                    |

Sedan kommer alternativet att vända tecken på position, hastighet och kraft. Vill man till exempel att en press skall räkna sträcka och hastighet positivt när den är på väg uppåt så bör man invertera signalen här.

Se upp med att byta tecken och vänta gärna med detta tills du har provkört cylindern. Man kan alltid återvända till denna sida efter att parametreringen är klar.

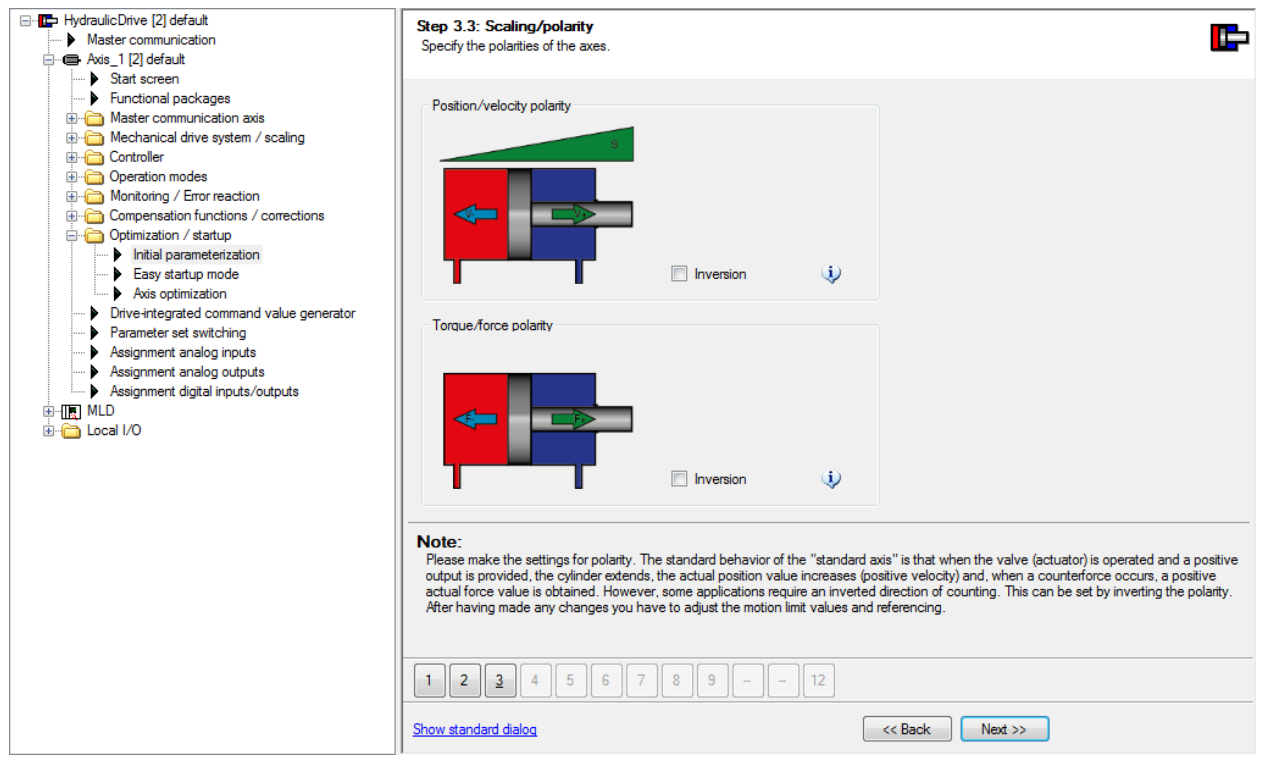

I nästa steg definieras cylindern som HMC kommer att reglera. Fyll i vilken typ av cylinder, hur den är monterad, diameter på kolv- och stångsidan samt slaglängd. Systemet kommer automatiskt att räkna ut areorna för båda sidor. Är lastens massa känd så är det fördelaktigt att fylla i det här då systemet använder den för att räkna ut cylinderns egenfrekvens vilket gör kompensering för denna bättre.

| HydraulicDrive [2] default     Master communication     Axis_1 [2] default                                                                                                    | Step 4.1: System data<br>Enter the general system data of the axis.                                                                                                    | E-                                                                                                    |
|----------------------------------------------------------------------------------------------------|----------------------------------------------------------------------------------------------------|----------------------------------------------------------------------------------------------------|
| Start screen     Functional packages     Master communication axis     Master communication axis     Montonial drive system / scaling     Operation modes     Monitoring / Error reaction     Operation functions / corrections     Optimization / startup     Initial parameterization     Easy startup mode     Axis optimization     Drive-integrated command value generator     Parameter set switching | Cylinder type<br>Differential cylinder<br>Double rod cylinder<br>Double rod cylinder<br>Plunger cylinder<br>Plunger cylinder<br>Plunger cylinder<br>Moved mass<br>50.0 kg                                                                                                    |                                                                                                    |
| Assignment analog outputs     Assignment analog outputs     Assignment digital inputs/outputs     MLD     Local I/O                                                                                                    | Cylinder data<br>Piston diameter (d K)<br>Rod diameter (d St)<br>Piston area A<br>Piston area B<br>Cylinder stroke<br>200.0000 mm                                                                                                    |                                                                                                    |
|                                                                                                    | Note:<br>Please enter the cylinder data. You can find the data in your technical document<br>calculating the actual force value, the normalization factor for force control and, if<br>parameters.                                                                                                    | ation, on diagrams or nameplates. The entry is required for<br>f activated, for calculating the suggested values for controller |
|                                                                                                    | 1         2         3         4         5         6         7         8         9         -         12           Show standard dialog         •         •         •         •         •         •         •         •         •         •         •         •         •         •         •         •         •         •         •         •         •         •         •         •         •         •         •         •         •         •         •         •         •         •         •         •         •         •         •         •         •         •         •         •         •         •         •         •         •         •         •         •         •         •         •         •         •         •         •         •         •         •         •         •         •         •         •         •         •         •         •         •         •         •         •         •         •         •         •         •         •         •         •         •         •         •         •         •         •         •         •         •         • | << Back Next >>                                                                                                    |

Efter cylindern är dags att fylla i data för ventilen. Här definieras om den skall styra trycket till båda sidor av cylindern eller om det är konstanttryck på ena sidan. Systemtrycket fylls i samt det nominella flödet på ventilen. Denna information kommer direkt ifrån databladet och informationsrutorna kan berätta vilket tryckfall du har beroende på ventiltyp.

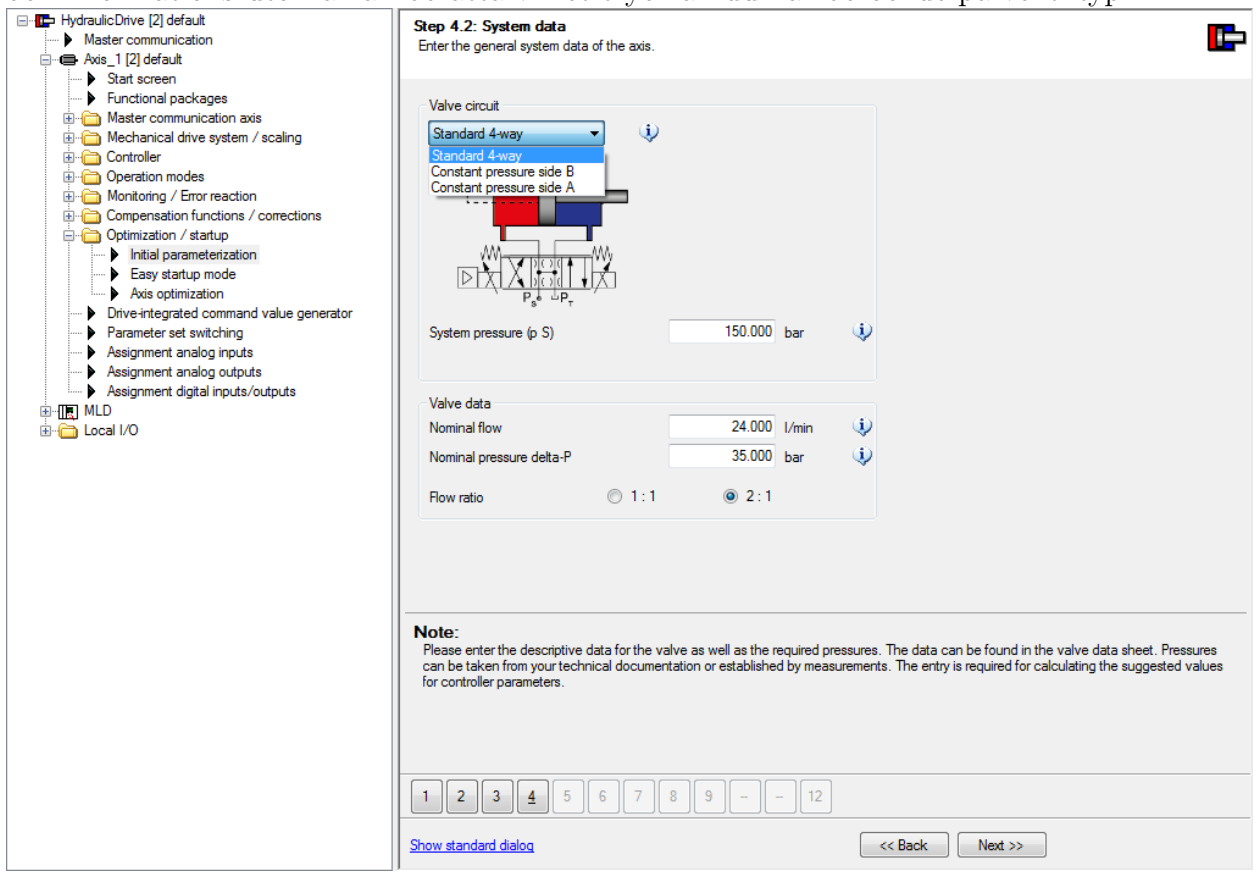

Stora volymer mellan ventil och cylinder kan leda till självsvängning. Därför är det möjligt att kompensera för den dödvolym som finns mellan ventil och cylinder. Det går att välja mellan slang och rör så för att räkna ut volymen så krävs diameter och längd på rör/slang. Sitter ventilen nära cylindern så kan detta steg skippas.

| HydraulicDrive [2] default     Master communication     Axis_1 [2] default                                                                                                    | Step 4.3: System data<br>Enter the general system data of the axis.                                                                                                    |
|----------------------------------------------------------------------------------------------------|----------------------------------------------------------------------------------------------------|
| Stat screen     Functional packages     Master communication axis     Machanical drive system / scaling     Montoring / Error reaction     Operation modes     Monitoring / Error reaction     Operation functions / corrections     Operation functions / corrections     Operation functions / corrections     Optimization / startup     Not softmization     Farameter set switching     Assignment analog outputs     Assignment digital inputs/outputs     MLD     Local I/O | Take account of dead volume         Variant       Image: Pipes         Hose assemblies         Line diameter A       0.00 mm         Line length A       0.00 mm         Line diameter B       0.00 mm         Line length B       0.00 mm         Variant B       0.00 mm         Please enter here the data for pipes and hoses between the valve and the cylinder. You can find the data in your technical documentation or establish them by taking measurements on the system. The dimensions and type of lines can have a significant influence on the dynamics as well as the achievable maximum velocities of the drive. The entry is required for calculating suggested values for the controller parameters. |
|                                                                                                    | 1         2         3         4         5         6         7         8         9         -         12           Show standard dialog         <<         8 ack         Next >>                                                                                                    |

IndraWorks Ds har nu räknat ut lämpliga värden på egenfrekvens, hastigheter, krafter och släpfel. Dessa värden är teoretiska och hastigheterna är normalt sätt högre än vad man faktiskt uppnår men de fungerar bra som en gräns där man kan se att någonting börjar bli fel med systemet.

Se upp om egenfrekvensen är låg! Är det beräknade värdet under 10 Hz så börja med låga förstärkningsfaktorer och ha alltid ett nödstopp nära till hands.

| HydraulicDrive [2] default HydraulicDrive [2] default Master communication Here Avis_1[2] default State crean                                                                                                    | Step 4.4: System data<br>Enter the general system data of the axis                                                                                                    | S.                                                       |                                | E                                                           |
|----------------------------------------------------------------------------------------------------|----------------------------------------------------------------------------------------------------|----------------------------------------------------------|--------------------------------|-------------------------------------------------------------|
| Gail soleti     Functional packages     Master communication axis     Mechanical drive system / scaling     Controller     Operation modes     Monitoring / Error reaction     Compensation functions / corrections     Optimization / startup     Initial parameterization     Easy startup mode     Axis optimization     Drive interacted command value generator | Calc. system values<br>Natural frequency of drive<br>Max. velocity positive<br>Max. velocity negative<br>Max. following error<br>Max. force positive<br>Max. force negative | 100.0<br>430.000<br>-360.000<br>22.0000<br>19.0<br>-13.0 | Hz<br>mm/s<br>mm/s<br>kN<br>kN |                                                             |
| Parameter set switching     Parameter set switching     Assignment analog inputs     Assignment analog outputs     Assignment digital inputs/outputs     Assignment digital inputs/outputs     Local I/O                                                                                                    | Note:<br>Overview of system values calculated f                                                                                                    | rom system data. The:                                    | se data are used a             | as a basis for suggested parameters on the following pages. |

Om man i steg två valde att använda sig av positionering så skall encodern nu parametreras. Har man en analog encoder så får man för tillfället välja till exempel Simulation encoder och ändra det senare under Mechanical drive system / scaling  $\rightarrow$  Position acquisition encoder 1  $\rightarrow$  Position setting.

Har man inte kopplat upp sig mot systemet så finns alternativet *Simulation encoder*. Då kommer systemet att simulera en encoder vilket gör att man enkelt kan testa sekvenser och sätta upp buskommunikation med en HMC på skrivbordet.

| HydraulicDrive [2] default     Master communication     Axis 1 [2] default | Step 5: Position sensing<br>Enter the data of position sensing.                                                                                                    | F                                                                                                    |
|----------------------------------------------------------------------------|----------------------------------------------------------------------------------------------------|----------------------------------------------------------------------------------------------------|
| Assignment digital inputs/outputs     Assignment digital inputs/outputs    | Encoder type<br>SSI absolute value encoder<br>Simulation encoder<br>SSI absolute value encoder<br>EnDat 2.2<br>Incremental encoder<br>Number of data bits<br>Coding<br>Rotational direction inverted<br>i                                                                                                    |                                                                                                    |
|                                                                            | Note:         Please make the settings for position sensing. With the selection of the encode case of a cylinder) or rotary encoder (in the case of a hydraulic motor). The sin any sensor connected. With the selection of "simulation encoder", "simulation implicitly set to the cylinder length.         1       2       3       4       5       6       7       8       9       -       12         Show standard dialog | ler type, the encoder is additionally set to linear encoder (in the<br>nulation encoder allows sequence tests to be carried out without<br>n of positive limit stop" and "simulation of negative limit stop" are<br><< Back Next >> |

Om man i steg två specificerade att systemet kan känna av kraft så skall nu data för tryckgivare parametreras, antingen både på port A & B eller bara en av dessa. Har man en lastcell eller annan extern kraftgivare så använder man *Force sensor*.

| HydraulicDrive [2] default     Master communication     Axis_1 [2] default                                                                                                    | Step 6: Force sensing<br>Enter the data of force sensing.                                                                                                    | Þ |
|----------------------------------------------------------------------------------------------------|----------------------------------------------------------------------------------------------------|---|
| Start screen     Functional packages     Master communication axis     Master communication axis     Montonial packages     Montonial packages     Montoring / Error reaction     Montoring / Error reaction     Operation modes     Operation functions / corrections     Optimization / startup     Natial parameterization     Asis optimization     Parameter set switching     Assignment analog inputs     Assignment analog outputs     Assignment digital inputs/outputs     MLD | Force sensing       i         Differential pressure       ii         No force sensing       iii         Pressure chamber A       iii         Pressure chamber B       4mA-20mA       iii         Pressure sensor chamber A       iii         Pressure sensor chamber B       250.000       iii         Pressure sensor chamber B       iii         Pressure sensor chamber B       iii         Nominal value       250.000       iii | E |
| B⊣ 🚰 Local I/O                                                                                                    | Note:       Please make the settings for pressure or force sensing. Enter the nominal values of the respective sensors.         1       2       3       4       5       6       7       8       9       -       12         Show standard dialog         << Back       Next >>                                                                                                    |   |

Valde man att låta systemet beräkna parametrar så kommer dessa nu att visas i den vänstra raden. Granska värdena och anser man att alla är rimliga så kan man föra över dessa genom att trycka på knappen *SET*. Det går även bra att skriva värden själv direkt i den högra rutan.

|                                                                                                    | Step 7: Motion limit values<br>Specify the limit values of the axis.                                                  |                                                |                                     |                                       |                              | P |
|----------------------------------------------------------------------------------------------------|----------------------------------------------------------------------------------------------------|------------------------------------------------|-------------------------------------|---------------------------------------|------------------------------|---|
| Master communication axis     Master communication axis     Controller     Controller     Coperation modes     Monitoring / Error reaction     Compensation functions / corrections     Optimization / startup     | Limit values<br>Velocity limit value, positive<br>Velocity limit value, negative<br>Acceleration limit value, bipolar | Suggestion<br>410.000<br>-340.000<br>10000.000 | Assigned<br>0.000<br>0.000<br>0.000 | SET<br>mm/s (i<br>mm/s (i<br>mm/s² (i |                              |   |
| Initial parameterization Easy startup mode Avis optimization Drive-integrated command value generator Parameter set switching Assignment analog inputs Assignment analog outputs Assignment digital inputs/outputs | Message "Target position reached"                                                                                     | Suggestion 0.3300                              | Assigned 0.1000                     | SET<br>mm (                           |                              |   |
| ⊞- 🚰 Local I/O                                                                                                    | Note:<br>Please select the settings of the motion                                                                     | limit values. These                            | values are limited                  | or monitored in                       | case of a controlled motion. |   |
|                                                                                                    | Show standard dialog                                                                                                  |                                                |                                     | << Back                               | Next >>                      |   |

Utsignalen från regleringen är ett hastighetsbörvärde. Under Output adjustment så omvandlas det till ett börvärde till ventilen, antingen +- 10 V eller 4-20 mA. Därför är Valve standard velocity en väldigt viktig parameter. Det uträknade värdet är även här en bra initial gissning. Kan man röra cylindern fritt så rekommenderas att sedan köra en axeloptimering då den själv kommer att känna av karaktäristiken. Valve standard velocity representerar cylinderns hastighet vid 100 % ventilutstyrning. Om ventilen är överlappad så kompenseras detta för med Valve overlap. Det finns även en Inversion-checkruta här och den är till för att berätta för systemet att encodern eller ventilåterkopplingen sitter åt motsatt håll, skulle den sitta åt fel håll så kommer cylindern att lösa ut för F2028 Excessive deviation när den tas i reglering.

| T The Lindow Sta Drive 100 default       |                                                                                                    |
|------------------------------------------|----------------------------------------------------------------------------------------------------|
| Hydraulic Drive (2) default              | Step 8: Output adjustment                                                                                                    |
| Master communication                     | Make settings for the valve.                                                                                                    |
|                                          |                                                                                                    |
| Start screen                             |                                                                                                    |
| Functional packages                      |                                                                                                    |
| Master communication axis                | Output alterna                                                                                                    |
| Mechanical drive system / scaling        | - Output adjustment - Output adjustment                                                                                                    |
| ⊞ ( Controller                           | ating control output adjustment                                                                                                    |
| Operation modes                          |                                                                                                    |
| Monitoring / Error reaction              | General                                                                                                    |
| Compensation functions / corrections     | Suggestion Assigned SET                                                                                                    |
| 🖃 🛅 Optimization / startup               |                                                                                                    |
| Initial parameterization                 | Valve standard velocity 430.000 0.000 mm/s                                                                                                    |
| Easy startup mode                        | Dimetion dependent axis 12000 10000 (i)                                                                                                    |
| Axis optimization                        | Direction-dependent gain                                                                                                    |
| Drive-integrated command value generator | 🔲 Inversion 🥠                                                                                                    |
| Parameter set switching                  |                                                                                                    |
| Assignment analog inputs                 | Valve overlap                                                                                                    |
| Assignment analog outputs                |                                                                                                    |
| Assignment digital inputs/outputs        |                                                                                                    |
|                                          | 0.000 %                                                                                                    |
| E-Cal I/O                                | Aside U.UUU A                                                                                                    |
| _                                        | B-side 0.000 %                                                                                                    |
|                                          |                                                                                                    |
|                                          |                                                                                                    |
|                                          |                                                                                                    |
|                                          | Output                                                                                                    |
|                                          | Analog output 1 4mA-20mA V                                                                                                    |
|                                          |                                                                                                    |
|                                          |                                                                                                    |
|                                          | Note:                                                                                                    |
|                                          | Please make the settings for output adjustment. Please check the correct control direction. If required it can be corrected via "lovert". The |
|                                          | valve standard velocity specifies the traversing velocity in positive encoder direction (cylinder extends) with maximum opening of the high-  |
|                                          | response valve.                                                                                                    |
|                                          | -> For more information, please refer to the online help.                                                                                     |
|                                          |                                                                                                    |
|                                          |                                                                                                    |
|                                          |                                                                                                    |
|                                          |                                                                                                    |
|                                          |                                                                                                    |
|                                          |                                                                                                    |
|                                          | Show standard dialog <<< Back Next >>                                                                                                    |
|                                          |                                                                                                    |

Nästa steg är att ställa in parametrar för positioneringen. Monitoring window kan vara bra

att ha i åtanke och bör sänkas senare men vid driftsättning kan den ställa till problem om den är för liten, lämna den därför gärna ganska stor så slipper driften lösa ut för F2028 Excessive deviation, förutsatt att detta inte är önskvärt för att skydda mekanik. Kv-factor sätts in och är man osäker och driften är stor så är det bättre att ta till en försiktigare förstärkningsfaktor här. Fine positioning styr integrator-delen i positionsregulatorn och den brukar vara bra att aktivera senare men som ett första steg så kan man lämna den avaktiverad.

Vill man ändå ha in värdena för *Fine positioning* så kan man checka i rutan välja in parametrar och sedan checka ur rutan.

| HydraulicDrive [2] default     Master communication     Axis_1 [2] default                                                                                                    | Step 9: Position controller<br>Set the position controller.                                                                                                    |                                                                                                    |                                                                                                    |                                      |                                                                 | <b>F</b>                                         |
|----------------------------------------------------------------------------------------------------|----------------------------------------------------------------------------------------------------|----------------------------------------------------------------------------------------------------|----------------------------------------------------------------------------------------------------|--------------------------------------|-----------------------------------------------------------------|--------------------------------------------------|
| Stati screen     Functional packages     Master communication axis     Master communication axis     Controller     Controller     Controller     Compensation functions / corrections     Operation modes     Opimization / statup     Initial parameterization     Easy statup mode                                                                                                    | Pos. cmd value<br>Pos. fb value<br>Fine positio                                                                                                    | oller                                                                                                    | position controller                                                                                  | •                                    |                                                                 |                                                  |
| Drive-integrated command value generator                                                                                                    | Limit value deviation                                                                                                    | Suggestion                                                                                                    | Assigned                                                                                             |                                      | SET                                                             |                                                  |
| Parameter set switching     Assignment analog inputs                                                                                                    | Monitoring window                                                                                                    | 11.0000                                                                                                    | 100.0000                                                                                             | mm                                   | •                                                               |                                                  |
| Assignment analog outputs                                                                                                    | PDT1 controller                                                                                                    |                                                                                                    |                                                                                                    |                                      |                                                                 |                                                  |
|                                                                                                    |                                                                                                    | Suggestion                                                                                                    | Assigned                                                                                             |                                      | SET                                                             |                                                  |
| terenter la companya la companya la compa | Kv factor                                                                                                    | 1.20                                                                                                    | 1.00                                                                                                 | 1000                                 | /min 🅠                                                          |                                                  |
|                                                                                                    | Fine positioning     Integration time     Integrator velocity threshold     Accuracy window     Integrator limit     Integrator washout ramp  Note:     Please select the position controller sel     default, the Ky factor (proportional gair     -> For more information, refer to the or      1 2 3 4 5 6 7 | Suggestion<br>200<br>8.600<br>0.2200<br>43.000<br>130.000<br>130.000<br>ttings. To avoid axis<br>) is set while fine po- | Assigned<br>0<br>0.0000<br>0.0000<br>0.0000<br>0.0000<br>errors during cont<br>stitioning is disable | ms<br>mm/s<br>mm/s<br>roller o<br>d. | SET<br>()<br>()<br>()<br>()<br>()<br>()<br>()<br>()<br>()<br>() | , set the monitoring window to a large value. By |
|                                                                                                    | Show standard dialog                                                                                                    |                                                                                                    |                                                                                                    | ~~                                   | Back                                                            | Next >>                                          |

Om kraftregleringen var invald från start så kommer det att dyka upp ytterligare två rutor med reglerparametrar att fylla i. Efter det så är den grundläggande inställningen klar och följande bild visas.

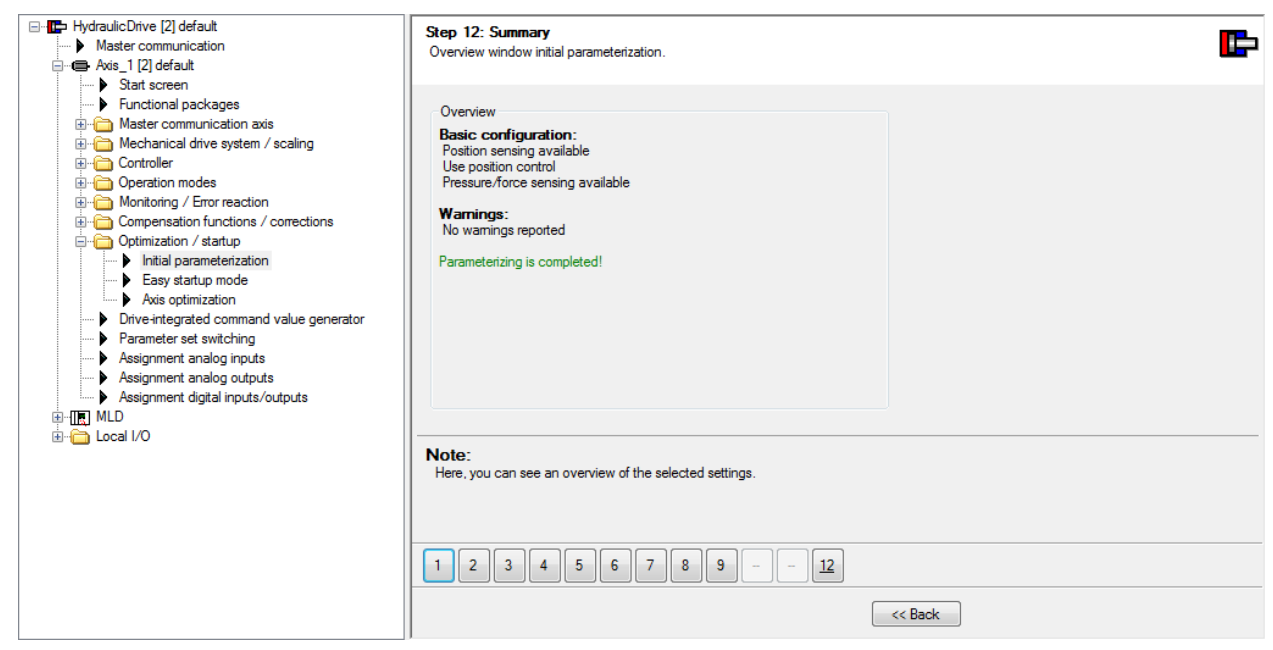

I detta läget är det även en god idé att byta språk från tyska till engelska. Detta görs enklast genom att öppna *Parameter editor* ( $\stackrel{\frown}{\approx}$ ) och skriva in 265 i IDN, vilket kommer att välja parameter *S-0-0265*. Fyll i 1 i *Value* för engelska.

| 📑 Pa   | rameter editor X           |
|--------|----------------------------|
| IDN S- | 0-0265.0.0 🔹 🕄 🕄 😨         |
|        | is_1 [1] default 🏻 🏘 🔜 🔜 🦉 |
| Name   | Language selection         |
| Status | ОК                         |
| Min    | 0                          |
| Max    | 65 535                     |
| Value  | 1                          |
|        |                            |

För att komma åt S-parametrar räcker det i *Parameter editor* att antingen använda ett S som prefix alternativt bara skriva in parameternummret. För P-paramtrar räcker det med prefix P.

#### 3.2 Sätta nollpunkt

Innan positioneringen kan aktiveras så måste en referenspunkt sättas för systemet. Enklast görs detta genom att köra in cylindern i ett ändläge och där ange ett positionsvärde. Det finns ett sätt att köra tillbaka cylindern i ena ändläget med *open-loop*. Detta innebär att HMC inte tar hänsyn till inställda gränsvärden så försiktighet bör iakttas, det är av yttersta vikt att maskinen inte kan köras så att någon skadas.

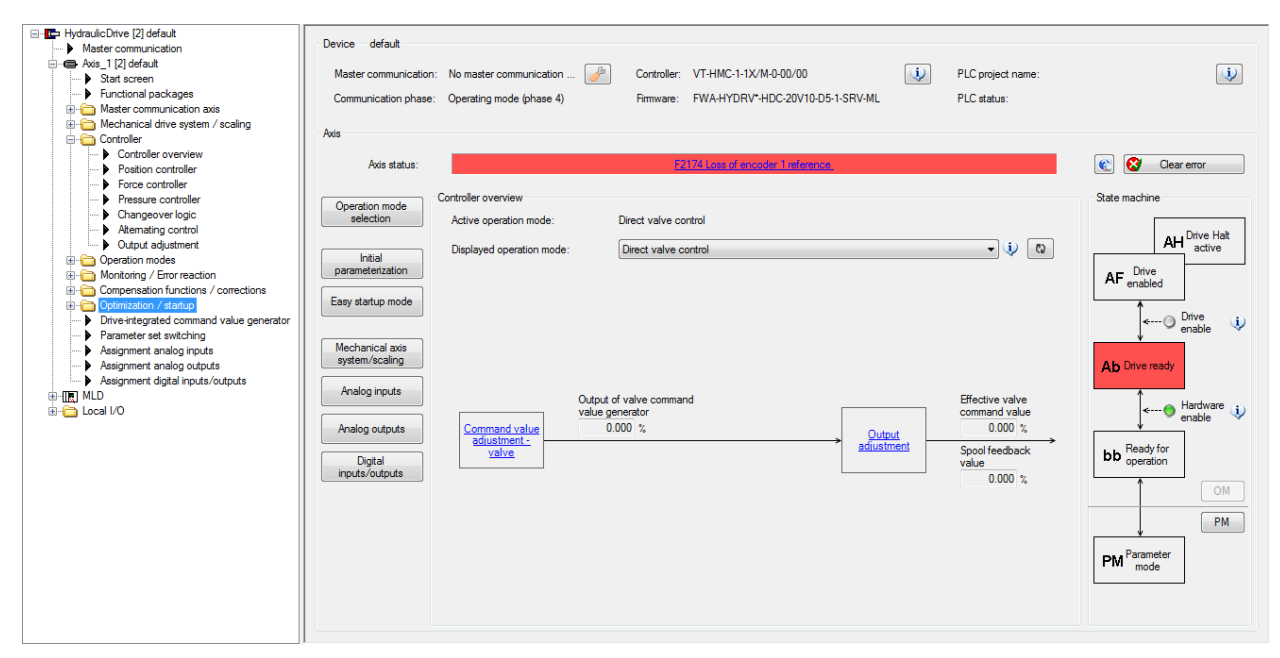

Innan detta är möjligt så måste systemet vara i operationsmode (Ab/AF/AH). För att gå över i operationsläge så trycker man på knappen OM. Är knappen för OM redan utgråad så innebär det att HMC redan är i operationsläge.

🗖 🏠 🔇 Back 🔻 🕲 🗸 🔺 🔻 🚽 📠 🚵 🚖 🌺 📰 🙅 🛃 🔊 A0012 Drive re 🔇 😨 🗸 🖾 🔮 PM ON 💶 🛃 🛂 😼 🥹

För att köra cylindern i open-loop utan att ha en enable-signal från överordnat styrsystem eller att använda easy startup mode så går man in under *Controller*  $\rightarrow$  *output adjustment*. Där ställer man in ett värde på *Control disabled offset* vilket fungerar som en justering av mittläget på ventilen som tvingar den åt något håll, förutsatt att systemet är trycksatt. Börja försiktigt med ett mindre värde och utvärdera situationen noggrant innan något skrivs in här eftersom det sker direkt. Ett rimligt startvärde kan vara mindre än 1%. Vill man testa lite försiktigt så går det att välja in ett *Output test value* och trycka på knappen *Apply test value* vilket kommer att styra ut en signal till ventilen så länge den är intryckt. Notera att dessa funktioner endast fungerar när regleringen är inaktiv. I detta läge är det även bra att uppmärksamma vilket håll cylindern rör sig åt fysiskt och om aktuell position ökar eller minskar, vilken kan ses under *Actual values*, *Position*. Skulle det vara så att är- och börvärde för ventilutstyrningen har olika tecken så ordnas detta med *Invert*-rutan.

| HydraulicDirve [5.1, 5.2] default / default     Master communication     G ← Axis_1 [5.1] default     Stat screen     Stat screen     Eurotional nack asse | Alternating control/changeover logic                                                                                                | → Output<br>adjustment                                 | Output of output adjustment                                                        |                      |
|----------------------------------------------------------------------------------------------------|----------------------------------------------------------------------------------------------------|--------------------------------------------------------|------------------------------------------------------------------------------------|----------------------|
| Controller verview     Controller     Controller     Controller     Controller     Position controller     Frose controller     Presure controller         | General<br>Valve standard velocity<br>Valve standard velocity, negative<br>Direction-dependent gain<br>Valve standard velocity ramp | 580.000 mm/s<br>0.000 mm/s<br>1.2000 mm/s <sup>2</sup> | Output value with control disabled<br>Control disabled offset<br>Output test value | 0.000 %<br>0.000 % i |
| Changeover logic  Atternating control  Output adjustment  Octput adjustment  Operation modes                                                               | Offset<br>Filter time                                                                                                    | 0.000 %<br>0.0 ms                                      | Valve overlap<br>Type                                                              | Off v                |
| Compensation functions / corrections     Compensation functions / corrections     Contraction / startup     Dive-integrated command value generator        | Characteristic curve                                                                                                    | Off                                                    | A-side<br>B-side<br>Threshold                                                      | 0.000 %<br>0.000 %   |
| Parameter set switching     Assignment analog inputs     Assignment analog outputs     Assignment digital inputs/outputs     Axis_2 [5.2] default          |                                                                                                    | Settings                                               | Limit values<br>Bipolar spool limit value<br>Positive spool limit value            | 100.000 %<br>0.000 % |
| ⊕- Can I/O<br>⊕- Can I/O                                                                                                    |                                                                                                    |                                                        | Negative spool limit value Output Controller output selection                      | 0.000 %              |

Själva referenspunkten sätts under Mechanical drive sytem / Scaling  $\rightarrow$  Position acquisition encoder 1 s $\rightarrow$  Position data reference of encoder 1

|                                          | ÷ •                                                                                                    |
|------------------------------------------|----------------------------------------------------------------------------------------------------|
| HydraulicDrive [2] default               | v                                                                                                    |
| Master communication                     |                                                                                                    |
| Axis_1 [2] default                       | Reference distance of encoder 1 0000 mm                                                                                                    |
| > Start screen                           |                                                                                                    |
| Functional packages                      | Position feedback value of encoder 1 200.0003 mm                                                                                                    |
| Haster communication axis                |                                                                                                    |
| 🖨 🧰 Mechanical drive system / scaling    |                                                                                                    |
| Mechanical axis system / scaling         |                                                                                                    |
| Position acquisition encoder 1           | Encoder 1 in reference                                                                                                    |
| Position setting                         |                                                                                                    |
| Position data reference of encoder 1     |                                                                                                    |
| Pressure/force acquisition               | System reference with encoder 1                                                                                                    |
| 🕀 🛅 System                               |                                                                                                    |
| Controller                               | Suttem in reference                                                                                                    |
| Controller overview                      | - Source - Source - S |
| Position controller                      | Clear notition status                                                                                                    |
| Force controller                         |                                                                                                    |
| Pressure controller                      | Set absolute position                                                                                                    |
| Changeover logic                         |                                                                                                    |
| Alternating control                      | "Set absolute position" permitted with drive                                                                                                    |
| Output adjustment                        | enable AF                                                                                                    |
| Operation modes                          |                                                                                                    |
| Honitoring / Error reaction              | Drive-controlled homing                                                                                                    |
| Compensation functions / corrections     |                                                                                                    |
| Optimization / startup                   |                                                                                                    |
| Drive-integrated command value generator |                                                                                                    |
| Parameter set switching                  |                                                                                                    |
| Assignment analog inputs                 |                                                                                                    |
| Assignment analog outputs                |                                                                                                    |
| Assignment digital inputs/outputs        |                                                                                                    |
| ⊕-TE MLD                                 |                                                                                                    |
| ⊞ Cal I/O                                |                                                                                                    |
|                                          |                                                                                                    |
|                                          |                                                                                                    |
|                                          |                                                                                                    |
|                                          |                                                                                                    |
|                                          |                                                                                                    |
|                                          |                                                                                                    |
|                                          |                                                                                                    |
|                                          |                                                                                                    |
| 4                                        |                                                                                                    |

Genom att korrigera *Reference distance of encoder 1* så kan man välja vilket värde som givaren skall ha i den aktuella punkten där vi skapar referensen. För att skapa referensen så måste systemet vara satt i operationsmode (OM). Sedan är det bara att trycka på knappen *Set absolute position*. Glöm till sist inte att ställa tillbaka *Standstill value* annars kommer ventilen alltid att ha en förskjutning när regleringen inte är aktiv.

För att titta på flera parametrar samtidigt kan parametergrupper användas, den nås via ikonen i menyraden . I Parmeter editor ź så kan man direkt lägga till parametrar i parametergruppen en knapp . Dessa grupper kan även sparas vilket underlättar vid nästa driftsättning.

# 4 Testköra

### 4.1 Axeloptimering

Finns det möjlighet att köra cylindern fritt så är det en god idé att använda sig av den inbyggda axeloptimerings-funktionen. Då fås en bra uppskattning av ventilens karaktäristik vilket kommer att ge en bättre reglering i slutändan. Denna optimering körs i *open-loop* vilket innebär att vi inte kommer att få fel även om vi över- eller underskrider våra satta gränsvärden. Så iaktta försiktighet!

| HydraulicDrive [1] default     Avis-1[1] default     Avis-1[1] default     Start screen     Start screen     Start screen     Master communication axis     Master communication axis     Mechanical drive system / scaling     Controller     Concroller     Concoller     Concoller | Functions of axis optimization         Establish valve standard velocity         Image: Stablish valve standard velocity and valve characteristic curve         Image: Stablish valve standard velocity and valve characteristic curve | General<br>Valve standard velocity 430.000 mm/s         |
|----------------------------------------------------------------------------------------------------|----------------------------------------------------------------------------------------------------|---------------------------------------------------------|
| Monitoring / Error reaction     Compensation functions / corrections                                                                                                    | Limit values                                                                                                    | Valve characteristic curve                              |
| Optimization / startup     Initial parameterization                                                                                                    | End position negative 10.0000 mm                                                                                                    | 80 60                                                   |
| Easy startup mode     Axis optimization                                                                                                    | End position positive 190.0000 mm                                                                                                    | 40<br>20                                                |
| <ul> <li>Drive-integrated command value generator</li> <li>Parameter and switching</li> </ul>                                                                                                    | Maximum velocity 450.000 mm/s 🔅                                                                                                    | 20 0<br>3 -20                                           |
| Assignment analog inputs                                                                                                    | Acceleration 10 000.000 mm/s <sup>2</sup>                                                                                                    | -60<br>-60                                              |
| Assignment analog outputs Assignment digital inputs/outputs                                                                                                    | Positioning jerk 100 000.000 mm/s³ 🥠                                                                                                    | - <sup>100</sup> -100 -80 -60 -40 -20 0 20 40 60 80 100 |
| ia-m MLD<br>R- Coral I/O ✓                                                                                                    |                                                                                                    | Control variable [%]                                    |

För att köras så krävs ett antal inparametrar: Velocity sätts till något som är nära standard valve velocity, detta är ett normaliseringsvärde som räknar om vår börvärdeshastighet till en faktisk utstyrning på ventilen. Från wizard så får vi detta värde uppskattat men då olika system oftast är unika så är det alltid bra att göra denna optimering. Vanligtvis vill man ha detta värde i närheten av 100-120% av vad standard valve velocity är satt till. För lågt värde tillåter inte ventilen att ställa ut sig tillräckligt och ett fel kommer genereras eftersom systemet inte kan generera tillräckligt med datapunkter. Acceleration och Jerk ställs in i relation till hastighetsprofilen man kan tänka sig att tillåta.

Max- och min-position övervakas inte men cylindern kommer att försöka att jobba inom detta intervall men larmar inte om det överskrids. Av den anledningen bör man undvika att köra alltför nära gavlarna och alltid ha ett nödstopp tillgängligt.

För att starta själva optimeringen krävs att systemet har *enable* satt. Detta görs enklast genom att i *Easy startup mode* välja *Direct valve control* och en ventilutstyrning satt till 0 %. Se kapitel 4.2 för mer detaljerad beskrivning.

Tänk även på att det kan vara luft i systemet om det inte av-luftats ordentligt så kör gärna ett antal slag i open-loop (till exempel med *Direct valve control*) nära min/max.

| HydraulicDrive [5.1, 5.2] default / default  Master communication  Axis_1 [5.1] default | Operating mode Direct valve control                                                          | Â |
|-----------------------------------------------------------------------------------------|----------------------------------------------------------------------------------------------|---|
|                                                                                         | Parameterization of operation mode                                                           |   |
| Mechanical drive system / scaling     Oreration modes                                   | Drive enable                                                                                 |   |
| Monitoring / Error reaction     Ormensation functions / corrections                     | C Enable drive                                                                               |   |
| Optimization / startup     Initial parameterization                                     | Direct valve control - setting up mode                                                       |   |
| Axis optimization      Drive-integrated command value generat                           | Valve command value         0.000         %           Valve ramp time         0.0         ms |   |
| Parameter set switching     Assignment analog inputs                                    | Direct command value output to valve                                                         |   |
| Assignment analog of the ts                                                             |                                                                                              | v |

Efter att optimeringen är gjord så har styrningen oftast väldigt bra egenskaper. Det är inte ovanligt att man på endast en proportionell förstärkning kan reglera ned på några

hundradelars millimeter utan extern last, beroende på givarens upplösning. Nästa steg är att testköra cylindern fram och tillbaka några gånger för att se över att positioneringen fungerar som tänkt.

#### 4.2 Easy startup mode

*Easy startup mode* används ofta vid uppstart innan bus eller analoga styrsignaler är konfigurerade för att kunna testköra axeln. Det är även ett bra verktyg vid service och felsökning. Först så väljs ett operationsmode, i detta exempel görs en positionering men man kan även styra ventilen direkt eller testa något av de andra körlägena. Vid start av *Easy startup mode* går styrningen in i ett speciellt internt operationsmode och lyssnar inte längre på eventuella kontrollord från bus-systemet.

Notera att det inte är möjligt att starta *Easy startup mode* om HMC har *Enable* satt från överordnat styrsystem.

| 📑 IndraWorks Ds - Easy startup mode - Axis_1 [5.1] default                                                                                                    |                                                                                                    | _ | ×                  |
|----------------------------------------------------------------------------------------------------|----------------------------------------------------------------------------------------------------|---|--------------------|
| Parameterization Commissioning Diagnostics Serv                                                                                                    | rice Tools Help 🔠 🖓 🗸                                                                                                    |   |                    |
| 🗖 🏠 😋 Back 🔻 🕥 👻 📥 🖛 🔶 🌺                                                                                                    | 🔜 🙅 📑 AZ 03 Setting-up 👔 💱 雲 🗸 🖾 🚄 PM 0M 💷 趣 🖏 😻 🥥                                                                                                    |   |                    |
| Generation of the system of the system | Image: Constraining acceleration       Image: Constraining acceleration       Image: Constraining acceleration <td< td=""><td></td><td>~</td></td<> |   | ~                  |
| Assignment analog inputs     Assignment analog outputs                                                                                                    | Apply                                                                                                    |   |                    |
| Assignment algital inputs/outputs     Axis_2 [5.2] default                                                                                                    | Alternating control                                                                                                    |   | ~                  |
| HydraulicDrive (192.168.1.1, S/IP)                                                                                                    |                                                                                                    |   | <br>- <b>%</b> .:: |

Här ställs mål-position in tillsammans med hastighet, acceleration och retardation. Systemet genererar utefter dessa en börvärdesprofil som skickas in i regulatorn. Kommandot börjar att skickas när man trycker på *Apply*-knappen. Testa nu funktionen genom att köra mellan lite olika positioner och observera skillnader i bör- och ärvärde för att se så att felet inte är större än vad som önskas. Uppnås inte en önskvärd karaktäristik så går det att trimma regulatorerna, se mer i kapitel 4.3. Om du vill så kan du även testa de andra operationsmodes för att lära dig mer om dessa och hur de med fördel kan användas för att underlätta driftsättningen.

Använd gärna oscilloskåpet för att se hur regleringen arbetar 🕮.

#### 4.3 Regulatorstruktur

Regleringen ser olika ut beroende på hur systemet körs. Normalt används oftast en positionering med/utan kraftreglering. Det finns även operationsmode för p/Q-reglering men dessa är mindre vanliga. Om vi ser till en av de vanligare typerna av reglering, till exempel en pressapplikation så används både positionering samt kraftreglering, detsamma gäller även för till exempel valsar där man vill gå ned i position men stanna med konstant kraft

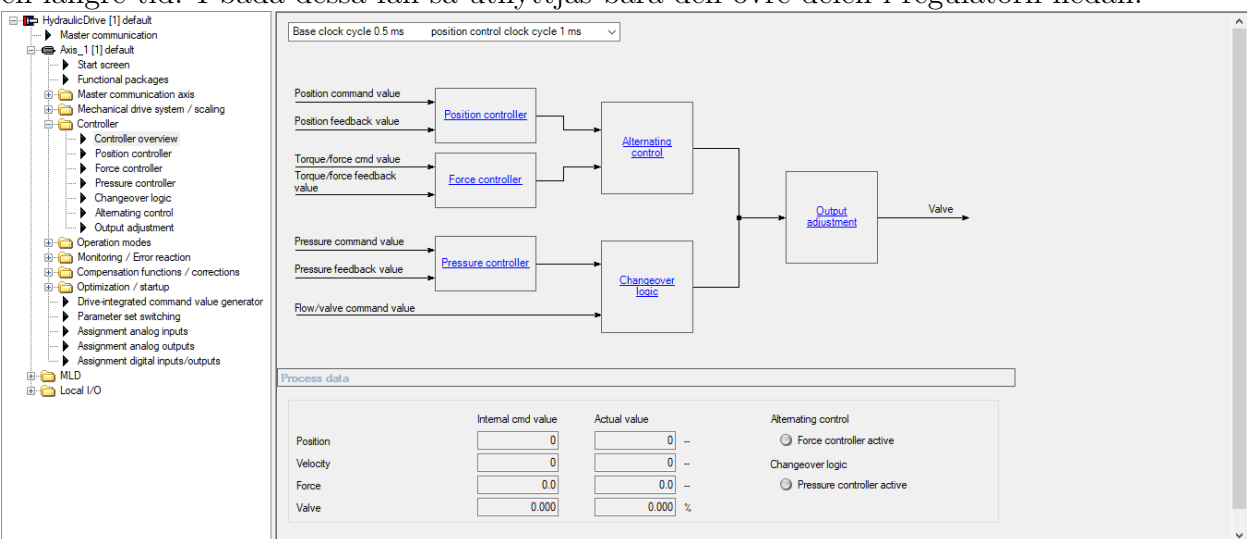

en längre tid. I båda dessa fall så utnyttjas bara den övre delen i regulatorn nedan.

En sådan reglering baseras normalt på två regulatorer, en positions regulator och en kraftregulator. Vid axeloptimeringen så trimmas egentligen inte positions regulatorn in utan endast översättningen av hastighets börvärde till ventilutstyrning. Input till positions regulatorn är en positions profil som efter regulatorn översätts till en hastighet. PID-inställning ar finns och det är här man trimmar. Se till så att *Velocity feedforward* är satt till noll om du inte aktivt valt att använda det. Det finns även and ra funktioner som kan vara bra att ha ibland men fokusera till en början på att arbeta med proportionalförstärkning en och eventuellt med integrator-tiden för att trimma in positionering. Bara som ett exempel så kan *Active damping* användas för att kompensera för låga egenfrekvenser (generellt <15Hz). Det finns ytterligare parametrar att använda om applikation en kräver det, för att se dessa kan man trycka på knappen med >>. För att granska regulatorn kan man trycka på länkarna i de olika boxarna.

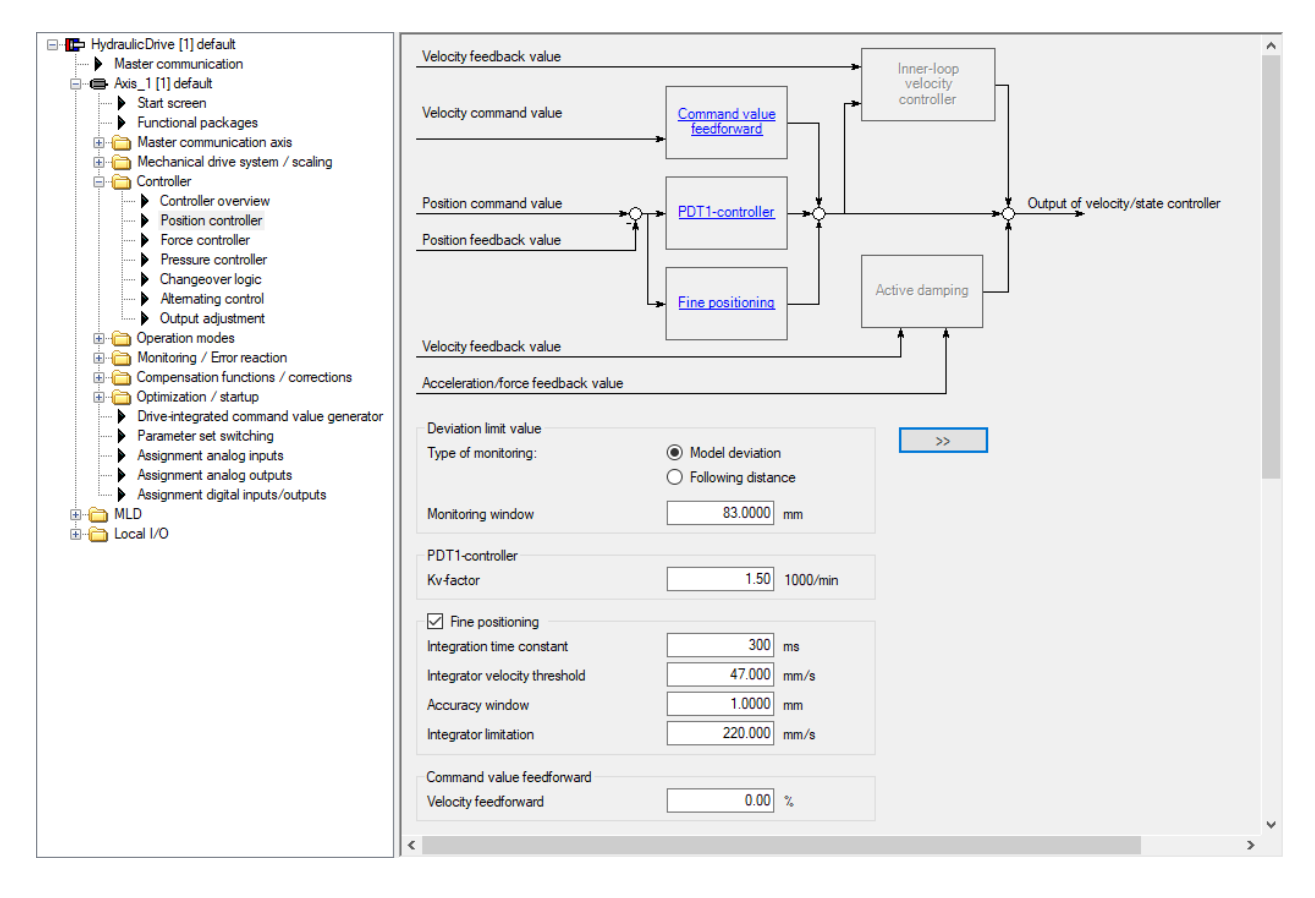

För att se parameter-nummer så finns möjligheten att högerklicka på de flesta rutor, checkboxar och knappar. Där går då även att välja *Parameter info* som då tar upp relevant parameter i *Parameter editor* eller *Parameter help* som tar upp relevant parameter i hjälpfilerna.

| • M  | odel deviation >>                      |
|------|----------------------------------------|
| ) Fo | ollowing distance                      |
|      | 83.0000 mm                             |
|      | Parameter info (S-0-0159.0.0)          |
|      | Parameter help (S-0-0159.0.0)          |
|      | Parameter editor                       |
|      | Copy parameters to the parameter group |
|      | Clear error                            |
|      | Start parameterization level 1         |
|      | Exit parameterization level            |
|      | Function help                          |

Kraftregulatorn måste även den trimmas in och det görs under *Force controller*. Här ställs P- och I-delarna in utefter applikationens förutstättningar. Valdes det under grundparametreringen att ta emot förslag så finns dessa grundinställda. Samma sak gäller här som i positionsregulatorn för att se detaljerad struktur eller fler parametrar.

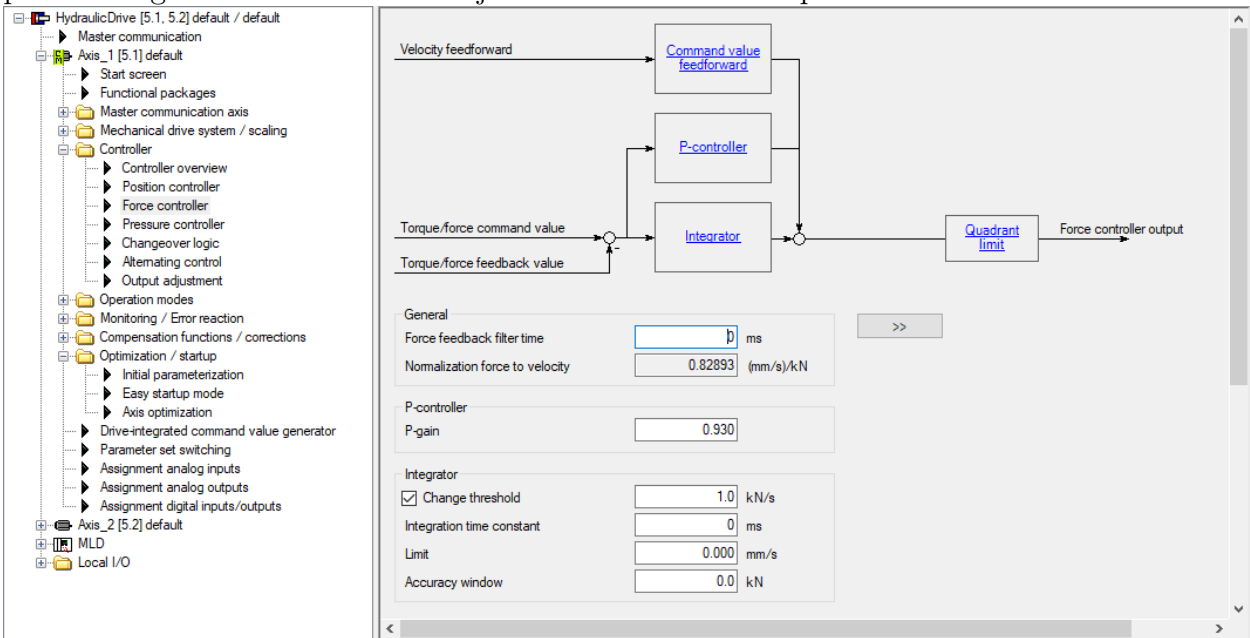

För att sammanfoga dessa båda regulatorer så finns det en mekanism som bestämmer vilken regulator som skall användas för tillfället, den kallas *Alternating control*. Normalt är det minvärdesprincipen som gäller vilket innebär att den regulator som ger minst utsignal kommer att ge den effektiva utsignalen. För att aktivera kraftregulatorn används kryssrutan *Alternating control*, samt kryssrutan för vilken riktning som kraften skall styras i. Krafterna matas sedan in i rutorna eller skickas över bus.

|                                          | Velocity controller output                        |              |                            | ~ |
|------------------------------------------|---------------------------------------------------|--------------|----------------------------|---|
| Master communication                     |                                                   | Alternations | Alternating control output |   |
| 🖃 🖷 Axis_1 [1] default                   | Forme and all an ended                            | control      | *                          |   |
| Start screen                             |                                                   |              |                            |   |
| Functional packages                      |                                                   |              |                            |   |
| 🖮 🦳 Master communication axis            |                                                   |              |                            |   |
| 🕀 🛅 Mechanical drive system / scaling    | Alternating control                               |              |                            |   |
| 🖻 🛅 Controller                           | Control in positive force direction               |              | 22                         |   |
| Controller overview                      |                                                   |              |                            |   |
| Position controller                      | Torque/force command value positive               | 10.0 kN      |                            |   |
| Force controller                         | Control in negative force direction               |              |                            |   |
| Pressure controller                      | Torque/force.command.value.pegative               | -5.0 kN      |                            |   |
| Changeover logic                         | Torquestoree command value negative               | 0.0 KH       |                            |   |
| Alternating control                      | Switch-on condition Position ->Force:             |              |                            |   |
| Output adjustment                        | <ul> <li>Relative changeover window</li> </ul>    | 0 %          |                            |   |
| 🗄 🗂 Operation modes                      |                                                   | 0.0 kN       |                            |   |
| Monitoring / Error reaction              |                                                   | 0.0 KN       |                            |   |
| E Compensation functions / corrections   |                                                   |              |                            |   |
| Optimization / startup                   | Process data                                      |              |                            |   |
| Drive-integrated command value generator |                                                   |              |                            | - |
| Parameter set switching                  |                                                   |              |                            |   |
| Assignment analog inputs                 | <ul> <li>Output of velocity controller</li> </ul> | 0            |                            |   |
| Assignment analog outputs                | Output of force controller                        | 0            |                            |   |
| Assignment digital inputs/outputs        |                                                   |              |                            |   |
| 🖶 🛗 MLD                                  | Output of alternating control                     | 0            |                            |   |
| ⊞ 🛅 Local I/O                            | Active changeover threshold                       | 0.0          |                            |   |
|                                          |                                                   | 5.0          |                            | ~ |

Ibland är det nödvändigt att ha kraftregulatorn inaktiv fram till att vi uppnått en viss kraft. Detta kan korrigeras genom att använda *Changeover threshold* som håller kraftregulatorn inaktiv till dess att vi antingen uppnått ett fixt kraftvärde. Önskar man ha gränsen mer dynamisk så kan man använda *Relative changeover window* vilken beräknas enligt formeln nedan:

$$Threshold = F_{command} - (window * F_{command})$$

Med ett fönster på 80 % och börvärden 10 kN respektive -5 kN, beroende på riktning, skulle generera följande tröskelvärden:

$$Threshold_{pos} = 10kN - (0.8 * 10kN) = 2kN$$

$$Threshold_{neg} = -5kN - (0.8 * -5kN) = -1kN$$

## 5 Fältbuskonfiguration

HMC kan köras både analogt eller via ett fältbussystem. HMC stödjer de vanligaste ethernetbaserade fältbussystemen samt Profibus. För att använda Profibus krävs dock att man har den HMC-variant som heter VT-HMC-x-1X/M-**P**-00/00 eftersom den har extra hårdvara för Profibus-kommunikationen. En annan vanlig fältbus är Profinet och nedan visas ett exempel på hur en HMC kan konfigureras för att köra Profinet. Inställningen för vilket kommunikationsgränssnitt görs i *Master communicaton* direkt under axeln. Är det en tvåaxlig HMC så gäller vald fältbus för båda axlarna.

| HydraulicDrive [5.1, 5.2] default / default | Master communication basic settings | Engineering via IP General PROFINET                           |                     |
|---------------------------------------------|-------------------------------------|---------------------------------------------------------------|---------------------|
| Master communication                        |                                     |                                                               |                     |
| Axis 1 [5.1] default                        |                                     |                                                               |                     |
| Start screen                                | Master communication type           | Multi-Ethernet                                                | PROFI               |
| Functional packages                         |                                     |                                                               | INDUSTRIAL ETHERNET |
|                                             | Basic setting                       | PROFINET®                                                     | enane i             |
| 🖽 🛅 Mechanical drive system / scaling       | busic setting                       | Displad                                                       |                     |
| 🖽 👘 Controller                              |                                     | EtherNet /IP                                                  |                     |
|                                             |                                     | PROFINET®                                                     |                     |
|                                             |                                     | Servodrive Profile over EtherCAT® (SoE)                       |                     |
| E: Compensation functions / corrections     |                                     | Sercos                                                        |                     |
| 😟 🛅 Optimization / startup                  |                                     | Ethernet POWERI INK                                           |                     |
| Drive-integrated command value generator    |                                     | Changes to basic settings only become active after booting of |                     |
| Parameter set switching                     |                                     |                                                               |                     |
| Assignment analog inputs                    |                                     |                                                               |                     |
| Assignment analog outputs                   |                                     | Rebo                                                          | pot                 |
| Assignment digital inputs/outputs           |                                     |                                                               |                     |
| 🕀 📾 Axis_2 [5.2] default                    |                                     |                                                               |                     |
| 🗄 🛗 MLD                                     |                                     |                                                               |                     |
| ⊞ in Local I/O                              |                                     |                                                               |                     |
|                                             |                                     |                                                               |                     |
|                                             |                                     |                                                               |                     |
|                                             |                                     |                                                               |                     |

Det kan krävas att systemet behöver startas om, detta kan göras med *Reboot…*-knappen eller genom att slå av 24 V-matningen vilket brukar vara den bättre metoden. Efter omstart så är den invalda fältbusen aktiverad.

Den data som skall skickas konfigureras på de individuella axlarna under *Master communication axis*  $\rightarrow$  *Settings*.

| Hydraulic Drive [5.1, 5.2] default / default |                            |                             |                                         |                       |   |
|----------------------------------------------|----------------------------|-----------------------------|-----------------------------------------|-----------------------|---|
| Master communication                         | Axis mode                  | Operating mode              |                                         |                       |   |
| Axis_1 [5.1] default                         | Field hus diagnostics      | STANDBY : no fieldh         | us session                              |                       |   |
| Start screen                                 | ricia bas alagriosico      |                             |                                         |                       |   |
| Functional packages                          | Profile type               | Freely configurable m       | iode 🗸 🤨                                | Activate profile type |   |
| Master communication axis                    |                            |                             |                                         |                       |   |
| ····· D Settings                             | Data channel Real-time     | e input (AT) Real-time      | output (MDT)                            |                       |   |
| Multiplex channel                            |                            |                             |                                         |                       |   |
| Signal control word                          |                            |                             |                                         | PROFI                 |   |
| Signal status word                           |                            |                             |                                         | INDUSTRIAL ETHERNET   |   |
| Mechanical drive system / scaling            |                            |                             |                                         |                       |   |
|                                              |                            |                             |                                         |                       |   |
|                                              |                            |                             |                                         |                       |   |
| Compensation functions / corrections         | Length of cyclic real-time | e channel                   | 16 Byte                                 |                       |   |
| Optimization / startup                       | Length of cyclic comm      | alue data channel           | 20 Bute                                 |                       |   |
| Drive-integrated command value generator     | Lengur or cyclic comm. Y   | alue uata charinei          | 20 Byte                                 |                       |   |
| Parameter set switching                      |                            |                             |                                         |                       |   |
| Assignment analog inputs                     |                            |                             |                                         |                       |   |
| Assignment analog outputs                    |                            |                             |                                         |                       |   |
| Assignment digital inputs/outputs            | Target op. mode after sta  | artup (booting)             | Automatic startup in OM (operating m    | ode) 🗸 🗸              |   |
| 🗄 🗝 Axis_2 [5.2] default                     |                            |                             |                                         |                       |   |
| 🗄 🧰 MLD                                      | Reaction to failure of cyc | clic communication          | As error (F4xxx) and config. error read | tion of the drive V   |   |
| iaia Local I/O                               |                            |                             |                                         |                       |   |
|                                              |                            |                             |                                         |                       |   |
|                                              |                            |                             |                                         |                       |   |
|                                              |                            |                             |                                         |                       |   |
|                                              |                            |                             |                                         |                       |   |
|                                              | Signal status word         | Signal control word         |                                         |                       |   |
|                                              | <u>angliar otatao mora</u> | <u>english control Word</u> |                                         |                       | ~ |
|                                              | <                          |                             |                                         |                       | > |

Under *Data channel* visas hur mycket data som skickas på fältbusen och hur HMC reagerar vid uppstart och på fel med kommunikationen. Notera att det här skiljer sig mellan de olika bussystemen och att detta endast är ett exempel för Profinet. Välj därför in en passande profiltyp och tryck på *Activate profile type*.

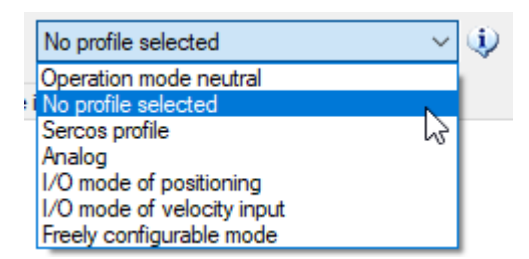

I fliken *Real-time input (AT)* definieras de data som skickas från HMC till ett bus-master. Till exempel statusord och processdata. En normal uppsättning kan till exempel bestå av:

| HydraulicDrive [5.1, 5.2] default / default |                       |                                      |      |                    | $\wedge$ |
|---------------------------------------------|-----------------------|--------------------------------------|------|--------------------|----------|
| Master communication                        | Axis mode             | Operating mode                       |      |                    |          |
| 🚍 🖷 Axis_1 [5.1] default                    | Field bus diagnostics | STANDBY : no fieldbus session        |      |                    |          |
| Start screen                                |                       |                                      |      |                    |          |
| Functional packages                         | Profile type          | Freely configurable mode 🗸 🥠         | Acti | ivate profile type |          |
| - Master communication axis                 |                       |                                      |      |                    |          |
| > Settings                                  | Data channel Real-ti  | me input (AT) Real-time output (MDT) |      |                    |          |
| Multiplex channel                           | No. Config list cycl  | ic actual data channel               | Lei  | ngth in bytes      |          |
| Signal control word                         | 1 P-0-4078 · Field    | d bus: Status word                   | • 2  |                    |          |
| Signal status word                          |                       |                                      |      |                    |          |
| Mechanical drive system / scaling           | 2 S-0-0386 : Acti     | ve position feedback value           | • 4  |                    |          |
|                                             | 3 S-0-0040 : Velo     | ocity feedback value of encoder 1    | - 4  |                    |          |
| Operation modes                             | 4 S-0-0390 : Dia      | gnostic message number               | - 4  |                    |          |
| Compensation functions / corrections        | 5 S-0-0144 : Siar     | nal status word                      | • 2  |                    |          |
| Optimization / startup                      | C                     |                                      |      |                    |          |
| Drive-integrated command value generator    | 0                     |                                      | •    |                    |          |
| Parameter set switching                     |                       |                                      |      |                    |          |
| Assignment analog inputs                    |                       |                                      |      |                    |          |
| Assignment analog outputs                   |                       |                                      |      |                    |          |
| Assignment digital inputs/outputs           |                       |                                      |      |                    |          |
| 🖶 📾 Axis_2 [5.2] default                    |                       |                                      |      |                    |          |
| 🖶 💼 MLD                                     |                       |                                      |      |                    |          |
| 🗄 🛅 Local I/O                               |                       |                                      |      |                    |          |
|                                             |                       |                                      |      |                    |          |
|                                             |                       |                                      |      |                    |          |
|                                             |                       |                                      |      |                    |          |
|                                             |                       |                                      |      |                    |          |
|                                             | Circuit status more   | Since and a second                   |      |                    |          |
|                                             | Signal status word    | <u>Signal control word</u>           |      |                    | ¥        |
|                                             | <                     |                                      |      | >                  |          |

I fliken *Real-time output (MDT)* defineras de data som skickas från bus-master till HMC. Till exempel kontrollord, börvärden och begränsningar. En normal uppsättning kan till exempel bestå av:

| HydraulicDrive [5.1, 5.2] default / default                          |                       |                                       |   |                       | ^ |
|----------------------------------------------------------------------|-----------------------|---------------------------------------|---|-----------------------|---|
| Master communication                                                 | Axis mode             | Operating mode                        |   |                       |   |
| Axis_1 [5.1] default                                                 | Field bus diagnostics | STANDBY : no fieldbus session         |   |                       |   |
| Start screen                                                         |                       |                                       |   |                       |   |
| Functional packages                                                  | Profile type          | Freely configurable mode V            |   | Activate profile type |   |
| Settings                                                             | Data channel Real-t   | ime input (AT) Real-time output (MDT) |   |                       |   |
| Multiplex channel                                                    | No Config list cyc    | lic command data channel              |   | Length in hytes       |   |
| Signal control word                                                  | 1 P-0-4077 · Fiel     | d bus: Control word                   | - | 2                     |   |
| Signal status word                                                   | D C 0 0000 D          |                                       |   | -                     |   |
| Mechanical drive system / scaling                                    | 2 S-0-0282 : Pos      | sitioning command value               | • | 4                     |   |
|                                                                      | 3 S-0-0259 : Pos      | sitioning velocity                    | • | 4                     |   |
| Monitoring / Error reaction                                          | 4 S-0-0550 : Tor      | rque/force command value, positive    | - | 4                     |   |
| Compensation functions / corrections                                 | 5 S-0-0145 : Sig      | nal control word                      | - | 2                     |   |
| Optimization / startup                                               | 6 S-0-0000 : < e      | mpty >                                | - | 2                     |   |
| Drive-Integrated command value generator     Parameter set switching | 7 S-0-0000 : < e      | mpty >                                | • | 2                     |   |
| Assignment analog inputs                                             | 8                     |                                       | + |                       |   |
| Assignment analog outputs                                            |                       |                                       |   |                       |   |
| Assignment digital inputs/outputs                                    |                       |                                       |   |                       |   |
| Axis_2 [5.2] default                                                 |                       |                                       |   |                       |   |
|                                                                      |                       |                                       |   |                       |   |
|                                                                      |                       |                                       |   |                       |   |
|                                                                      |                       |                                       |   |                       |   |
|                                                                      |                       |                                       |   |                       |   |
|                                                                      |                       |                                       |   |                       |   |
|                                                                      | Signal status word    | Signal control word                   |   |                       |   |
|                                                                      | Signal Status Word    | <u>Signal control word</u>            |   |                       | ~ |
|                                                                      | <                     |                                       |   |                       | > |

Vilket kontroll- och statusord som HMC lyssnar till beror på vilken vald profiltyp som används. För Profibus, Profinet och EtherNet/IP används främst de tre sista i tabellen nedan. För Varan så används normalt samma som Sercos och EtherCAT.

| Profil                                 | Kontrollord  | Statusord    |
|----------------------------------------|--------------|--------------|
| Analog mode                            | P-0-4028     | P-0-0115     |
| Sercos and EtherCAT                    | S-0-0134     | S-0-0135     |
| Fluid power (open-loop)                | P-0-4094.0.1 | P-0-4094.0.2 |
| Freely configurable mode               | P-0-4077     | P-0-4078     |
| Operating mode neutral                 | P-0-4077     | P-0-4078     |
| I/O mode of positioning/velocity input | P-0-4068     | S-0-0144     |

Beroende på vald profiltyp så läses någon av ovanståend in i de interna kontroll- och statusorden P-0-0116 och P-0-0115. Profiltyp *No profile* används främst vid applikationer då MLD, den drive-interna PLC:n, används.

Alla parametrar finns beskrivna i hjälpfilerna. Vill man till exempel se hur P-0-4077 fungerar så tryck på <sup>(2)</sup>, välj fliken *Index*, skriv in det fullständiga parameternamnet (P-0-4077) och tryck enter.

Det finns även möjlighet att plocka ut specifika bitar för att slippa skicka hela kontroll- och statusord över bussen. För detta kan *signal control word* och *signal status word* användas och läggs då med på bussen. I exemplet nedan så triggar bit noll i *Signal control word* start av kommandot för att sätta referenspunkt.

| Bit 0: 🔘  |                                                                                                    |                                                                                                    |                                                                                                    |                                                                                                    |
|-----------|----------------------------------------------------------------------------------------------------|----------------------------------------------------------------------------------------------------|----------------------------------------------------------------------------------------------------|----------------------------------------------------------------------------------------------------|
|           | S-0-0447: C0300 Set absolute position procedure command                                                                                                    | 0                                                                                                    |                                                                                                    | E                                                                                                    |
| Bit 1: 🔘  | S-0-0000: <empty></empty>                                                                                                    | 0                                                                                                    |                                                                                                    | E,                                                                                                    |
| Bit 2: 🔘  | S-0-0000: <empty></empty>                                                                                                    | 0                                                                                                    |                                                                                                    | R                                                                                                    |
| Bit 3: 🔘  | S-0-0000: <empty></empty>                                                                                                    | 0                                                                                                    |                                                                                                    | R                                                                                                    |
| Bit 4: 🔘  | S-0-0000: <empty></empty>                                                                                                    | 0                                                                                                    |                                                                                                    | R                                                                                                    |
| Bit 5: 🔘  | S-0-0000: <empty></empty>                                                                                                    | 0                                                                                                    |                                                                                                    | R                                                                                                    |
| Bit 6: 🔘  | S-0-0000: <empty></empty>                                                                                                    | 0                                                                                                    |                                                                                                    | R                                                                                                    |
| Bit 7: 🔘  | S-0-0000: <empty></empty>                                                                                                    | 0                                                                                                    |                                                                                                    | R                                                                                                    |
| Bit 8: 🔘  | S-0-0000: <empty></empty>                                                                                                    | 0                                                                                                    |                                                                                                    | R                                                                                                    |
| Bit 9: 🔘  | S-0-0000: <empty></empty>                                                                                                    | 0                                                                                                    |                                                                                                    |                                                                                                    |
| Bit 10: 🔘 | S-0-0000: <empty></empty>                                                                                                    | 0                                                                                                    |                                                                                                    |                                                                                                    |
| Bit 11: 🔘 | S-0-0000: <empty></empty>                                                                                                    | 0                                                                                                    |                                                                                                    |                                                                                                    |
| Bit 12: 0 | S-0-0000: <empty></empty>                                                                                                    | 0                                                                                                    |                                                                                                    |                                                                                                    |
| Bit 13: 0 | S-0-0000: <empty></empty>                                                                                                    | 0                                                                                                    |                                                                                                    |                                                                                                    |
| Bit 14: ○ | S-0-0000: (empty)                                                                                                    | 0                                                                                                    |                                                                                                    |                                                                                                    |
| B# 15: 0  | S-0-0000: <empty></empty>                                                                                                    | 0                                                                                                    |                                                                                                    |                                                                                                    |
| D. 10. 0  | e e e e e e e e e e e e e e e e e e e                                                                                                    |                                                                                                    |                                                                                                    | 6                                                                                                    |
|           | Bit 2:<br>Bit 3:<br>Bit 4:<br>Bit 5:<br>Bit 6:<br>Bit 7:<br>Bit 8:<br>Bit 9:<br>Bit 10:<br>Bit 11:<br>Bit 12:<br>Bit 13:<br>Bit 14:<br>Bit 15:<br>Bit 15:<br>Bit 9:<br>Bit 15:<br>Bit 15:<br>Bit 9:<br>Bit 15:<br>Bit 9:<br>Bit 15:<br>Bit 9:<br>Bit 9:<br>Bit 15:<br>Bit 9:<br>Bit 9:<br>Bit 15:<br>Bit 9:<br>Bit 9:<br>Bit 15:<br>Bit 9:<br>Bit 15:<br>Bit 9:<br>Bit 15:<br>Bit 15:<br>Bit 1 | Bit 2:       S-0-000: <empty>         Bit 3:       S-0-000: <empty>         Bit 4:       S-0-000: <empty>         Bit 5:       S-0-000: <empty>         Bit 5:       S-0-000: <empty>         Bit 6:       S-0-000: <empty>         Bit 7:       S-0-000: <empty>         Bit 8:       S-0-000: <empty>         Bit 9:       S-0-000: <empty>         Bit 9:       S-0-0000: <empty>         Bit 10:       S-0-0000: <empty>         Bit 11:       S-0-0000: <empty>         Bit 12:       S-0-0000: <empty>         Bit 13:       S-0-0000: <empty>         Bit 14:       S-0-0000: <empty>         Bit 15:       S-0-0000: <empty></empty></empty></empty></empty></empty></empty></empty></empty></empty></empty></empty></empty></empty></empty></empty></empty> | Bit 2:       \$-0.0000: <empty>       &gt;       0         Bit 3:       \$-0.0000: <empty>       &gt;       0         Bit 4:       \$-0.0000: <empty>       &gt;       0         Bit 5:       \$-0.0000: <empty>       &gt;       0         Bit 5:       \$-0.0000: <empty>       &gt;       0         Bit 5:       \$-0.0000: <empty>       &gt;       0         Bit 6:       \$-0.0000: <empty>       &gt;       0         Bit 7:       \$-0.0000: <empty>       &gt;       0         Bit 8:       \$-0.0000: <empty>       &gt;       0         Bit 9:       \$-0.0000: <empty>       &gt;       0         Bit 10:       \$-0.0000: <empty>       &gt;       0         Bit 11:       \$-0.0000: <empty>       &gt;       0         Bit 12:       \$-0.0000: <empty>       &gt;       0         Bit 13:       \$-0.0000: <empty>       &gt;       0         Bit 14:       \$-0.0000: <empty>       &gt;       0         Bit 15:       \$-0.0000: <empty>       &gt;       0         Bit 15:       \$-0.0000: <empty>       &gt;       0</empty></empty></empty></empty></empty></empty></empty></empty></empty></empty></empty></empty></empty></empty></empty></empty></empty> | Bit 2:       S-0-0000: <empty>       0         Bit 3:       S-0-0000: <empty>       0         Bit 4:       S-0-0000: <empty>       0         Bit 5:       S-0-0000: <empty>       0         Bit 5:       S-0-0000: <empty>       0         Bit 6:       S-0-0000: <empty>       0         Bit 7:       S-0-0000: <empty>       0         Bit 8:       S-0-0000: <empty>       0         Bit 9:       S-0-0000: <empty>       0         Bit 9:       S-0-0000: <empty>       0         Bit 10:       S-0-0000: <empty>       0         Bit 11:       S-0-0000: <empty>       0         Bit 12:       S-0-0000: <empty>       0         Bit 12:       S-0-0000: <empty>       0         Bit 13:       S-0-0000: <empty>       0         Bit 14:       S-0-0000: <empty>       0         Bit 15:       S-0-0000: <empty>       0         Bit 15:       S-0-0000: <empty>       0</empty></empty></empty></empty></empty></empty></empty></empty></empty></empty></empty></empty></empty></empty></empty></empty></empty></empty> |

### 5.1 Operation modes

För att köra axeln på olika sätt över bussen så används olika *Operation modes*. I fallet HMC så är det oftast en positionering med/utan kraftreglering och ibland en direkt ventilstyrning för att till exempel använda som service-läge. Enkel ventilstyrning kan väljas in med *Direct valve control* och då används parameter S-0-0860 som börvärde.

För positionering finns generellt tre olika kategorier:

- Command value interpolation in control
- Command value interpolation in drive
- Positioning block mode

*Command value interpolation in control* används när själva börvärdeskurvan räknas ut helt i överordnat styrsystem och skickas cykliskt till HMC via parameter S-0-0047. För att kolla mer detaljerat på varje operationsläge så är det möjligt att trycka på skiftnyckeln.

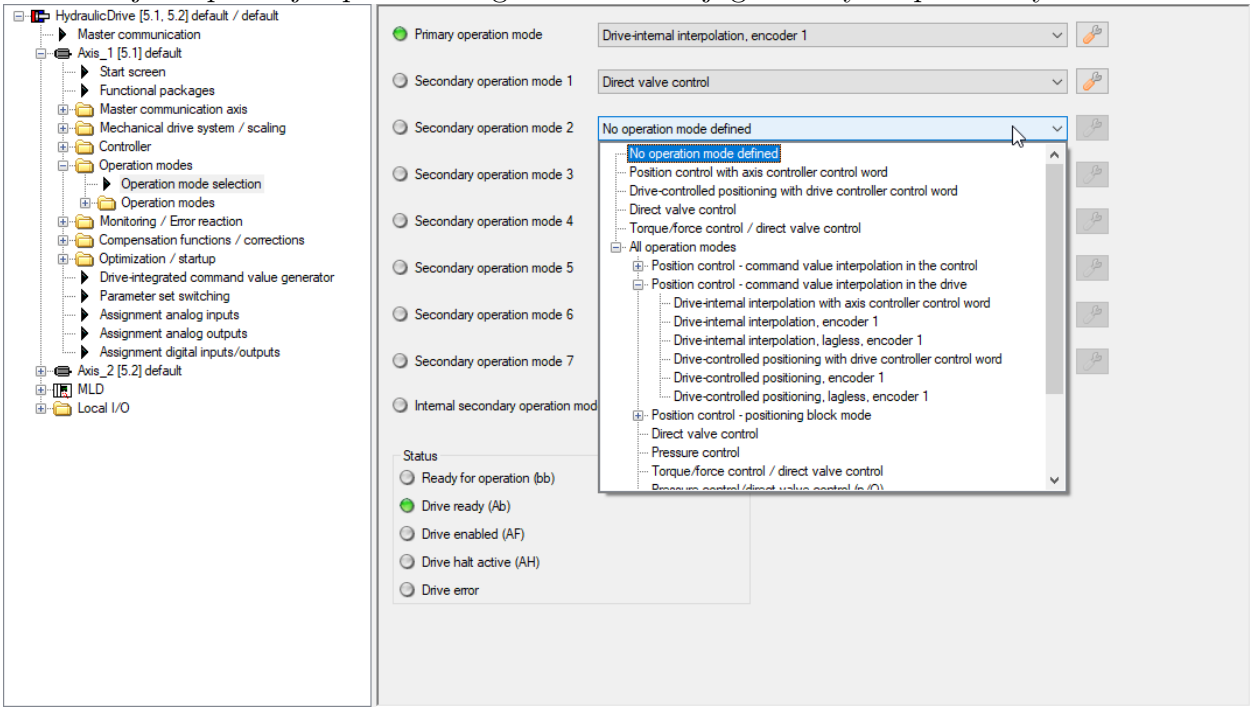

Det vanligaste operationsläget är något av *command value interpolation in drive* där överordnat styrsystem skickar en position, eventuellt tillsammans med hastighet, acceleration och retardation. I denna kategori finns två vanliga varianter och det är *Drive-controlled positioning*, *encoder 1* samt *Drive-internal interpolation*, *encoder 1*. Skillnaden mellan dessa är att det första använder sig av en bit för att starta rörelsen medan den andra tar nya värden direkt. De har även olika parametrar för att sätta *Target position* (S-0-0282 samt S-0-0258). Lagless innebär att vi använder en feedforward på hastigheten vilket i de flesta fall inte är önskvärt vid styrning av hydraulcylindrar.

| ⊟-  HydraulicDrive [5.1, 5.2] default / default |                                                    |                                                     | ^ |
|-------------------------------------------------|----------------------------------------------------|-----------------------------------------------------|---|
| Master communication                            |                                                    |                                                     |   |
| 🖨 🖨 Axis_1 [5.1] default                        | Positioning/position command value                 | Controller                                          |   |
| Start screen                                    | merpolator                                         |                                                     |   |
| Functional packages                             |                                                    |                                                     |   |
| Master communication axis                       |                                                    |                                                     |   |
| Mechanical drive system / scaling               | Enable positioning                                 |                                                     |   |
| 😥 🛅 Controller                                  |                                                    | Positioning command value 0.0000 mm                 |   |
| 🖨 🧰 Operation modes                             | U Jogging -                                        | Positioning velocity 100.000 mm/s                   |   |
| ····   Operation mode selection                 | 0 Apply                                            |                                                     |   |
| 🖃 🗁 Operation modes                             |                                                    | Positioning acceleration 1000.000 mm/s <sup>2</sup> |   |
| Drive-internal interpolation, encoder 1         | Absolute target position     Relative travel range | Positioning deceleration 1000.000 mm/s <sup>2</sup> |   |
| Drive-controlled positioning, encoder 1         | Pefermens is surgert actual position value         |                                                     |   |
| Direct valve control                            | Reference is current actual position value         | Positioning jerk 0.000 mm/s <sup>3</sup>            |   |
| 🕀 🏠 Monitoring / Error reaction                 | Reference is previous target position              | Feedrate override 100.00 %                          |   |
| Empensation functions / corrections             | Apply new travel range                             |                                                     |   |
| Optimization / startup                          | Sequential black with step                         |                                                     |   |
| Drive-integrated command value generator        | Sequential block with stop                         |                                                     |   |
| Parameter set switching                         | /                                                  |                                                     |   |

Den tredje gruppen *positioning block mode* används ibland för att köra en väldigt repetitiv sekvens med endast en signal. Denna används mest vid retrofit-applikationer där det finns en väldigt enkel väldefinierad cykel som körs med startsignal. Den kan även vara användbar om man under uppstartsfasen vill köra en viss sekvens innan något överordnat styrsystem är inkopplat.

# 6 Allmänna funktioner

#### 6.1 Spara parameterfil

En parameterfil är bra att ha på många sätt. Vid driftsättning av flera liknande axlar så är det en god idé att spara en parameterfil från den första axeln och ladda in dem direkt i den andra, på så vis minskas driftsättningstiden. Behöver en HMC bytas ut så är det alltid bra att ha en backup på parametrar lagrade på ett säkert ställe. Önskas support så blir det lättare att felsöka om en parameterfil finns tillgänglig eftersom vi då kan se hur systemet ser ut.

För att spara en parameterfil börjar du med att klicka på Parameterization  $\rightarrow$  Save... eller direkt på knappen i menyraden.

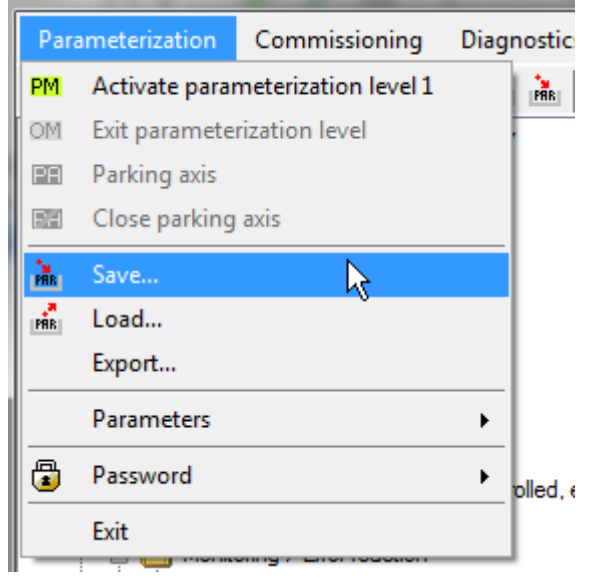

I dialogrutan Save parameters välj en plats och ett namn på parameterfilen. Välj sedan vilka parametrar som skall sparas i dropdown-menyn. För att spara en backup så rekommenderas att välja Backup parameters, då sparas alla parametrar som krävs för att byta ut HMC vid till exempel haveri. En sådan parameterfil kan även användas för att driftsätta en ny HMC med samma systemegenskaper. Vid service eller hjälp med felsökning efterfrågar vi ofta en full parameterfil och då behövs alla parametrar och dessa kan sparas genom att välja All parameters. Utan det valet så syns inte felkoder och annan aktuell processdata som finns i HMC, därför är det viktigt att välja All parameters vid kontakt med tekniksupport. Alternativet Modified parameters sparar ned en fil med alla parametrar som skiljer sig från standardmjukvara. Denna används mer sällan även om det finns specifika användningsområden.

| ave parameters 🛛 🔊                                                                                                    |                    |                                |                     |  |  |  |
|----------------------------------------------------------------------------------------------------|--------------------|--------------------------------|---------------------|--|--|--|
| C:\Users\s                                                                                                    | ol1sto\Des         | ktop\MyPress.par               |                     |  |  |  |
| Selection                                                                                                    | Address            | Name                           | Parameter selection |  |  |  |
| <b>V</b>                                                                                                    | 1                  | Axis_1 [1] default             | Backup parameters   |  |  |  |
| Backup parameters                                                                                                    |                    |                                |                     |  |  |  |
|                                                                                                    |                    |                                | All parameters      |  |  |  |
|                                                                                                    | Modined parameters |                                |                     |  |  |  |
|                                                                                                    |                    |                                |                     |  |  |  |
|                                                                                                    |                    |                                |                     |  |  |  |
|                                                                                                    |                    |                                |                     |  |  |  |
| Linder 'Par                                                                                                    |                    | ation' datamina which associat | and and to be assed |  |  |  |
| Under 'Parameter selection' determine which parameters are to be saved.<br>'Backup parameters' saves application-specific parameters that can be loaded to a replacement control section<br>with the same hardware configuration. |                    |                                |                     |  |  |  |
| Quick save (attribute and value only)     Save     Close                                                                                                    |                    |                                |                     |  |  |  |

#### 6.2 Jämföra parametrar

För att jämföra parametrar, klicka i menyraden på Parameterization  $\rightarrow$  Parameters  $\rightarrow$  Compare parameters....

| Parameterization | Dia | ignostics           | Service    | Tools  | Help |  |  |  |  |
|------------------|-----|---------------------|------------|--------|------|--|--|--|--|
| Parameters       | •   | View parameter file |            |        |      |  |  |  |  |
| Exit             |     | Co                  | mpare para | meters |      |  |  |  |  |

Följande ruta dyker upp där man antingen kan välja att jämföra två parameterfiler, en parameterfil med aktuell parameteruppsättning för en axel eller två axlar. I nedre vänstra hörnet kan man välja att endast se skillnader filerna/axlarna. I de flesta fall räcker det med att jämföra *Backup parameters* eftersom man då slipper att all aktuell processdata, såsom aktuellt positionsvärde, dyker upp under skillnader.

| 📑 View and     | compare parameter file                                    |                     |        |                     |                   | _                 |   | ×  |
|----------------|-----------------------------------------------------------|---------------------|--------|---------------------|-------------------|-------------------|---|----|
| File           |                                                           |                     |        |                     |                   |                   |   |    |
| Parameter      | source A                                                  |                     |        |                     |                   |                   |   |    |
| O File:        |                                                           |                     | ~      |                     |                   |                   |   |    |
|                |                                                           |                     |        |                     |                   |                   |   |    |
| Axis:          | HydraulicDrive [5.1, 5.2] default / default : Axis_1 [5.  | Backup parameter    | ~      |                     |                   |                   |   |    |
| Parameter      | source B                                                  |                     |        |                     |                   |                   |   |    |
| O File:        |                                                           |                     | ~      | đ                   |                   |                   |   |    |
| Avia:          | Linder die Drive IS 1, 5 21 defender (defender Aufe 2) IS | Paalum aanaatam     |        |                     |                   |                   |   |    |
| I ANIS.        | HydraulicDrive [5.1, 5.2] derault 7 derault : Axis_2 [5.  | .2] derault         |        |                     | Ň                 | backup parameters | ~ |    |
| IDN            | Name                                                      | Value A             | Unit   | Value B             | Unit              |                   |   | ^  |
| S-0-0034.0.0   | Secondary operation mode 2                                | 0Ь0000.0001.0010.00 |        | 0Ь0000.0000.0101.00 |                   |                   |   |    |
| S-0-0035.0.0   | Secondary operation mode 3                                | 0Ь0000.0000.0000.00 |        | 0Ь0000.0000.0101.00 |                   |                   |   |    |
| S-0-0091.0.0   | Bipolar velocity limit value                              | 20335.000           | mm/s   | 1000000.000         | mm/s              |                   |   |    |
| S-0-0113.0.0   | Maximum velocity of the drive                             | 1220000.00          | mm/min | 300000.00           | mm/min            |                   |   |    |
| S-0-0124.0.0   | Standstill window                                         | 5000.000            | mm/s   | 200.000             | mm/s              |                   |   |    |
| S-0-0125.0.0   | Velocity threshold vx                                     | 5000.000            | mm/s   | 10000.000           | mm/s              |                   |   |    |
| S-0-0157.0.0   | Velocity window                                           | 5000.000            | mm/s   | 1000.000            | mm/s              |                   |   |    |
| S-0-0159.0.0   | Monitoring window of following distance                   | 100.0000            | mm     | 50.0000             | mm                |                   |   |    |
| S-0-0284.0.0   | Secondary operation mode 4                                | 060000.0000.0000.00 |        | 0Ь0000.0000.0101.00 |                   |                   |   |    |
| S-0-0285.0.0   | Secondary operation mode 5                                | 060000.0000.0000.00 |        | 0Ь0000.0000.0101.00 |                   |                   |   |    |
| S-0-0286.0.0   | Secondary operation mode 6                                | 0Ь0000.0000.0000.00 |        | 0Ь0000.0000.0101.00 |                   |                   |   |    |
| S-0-0287.0.0   | Secondary operation mode 7                                | 060000.0000.0000.00 |        | 0Ь0000.0000.0101.00 |                   |                   |   |    |
| S-0-0349.0.0   | Bipolar jerk limit                                        | 0.000               | mm/s³  | 150.000             | mm/s <sup>3</sup> |                   |   |    |
| S-0-1040.0.0   | Drive address of master communication                     | 1                   |        | 2                   |                   |                   |   |    |
| P-0-0023.0.0   | Oscilloscope: Signal selection 1                          | S-0-0051            |        | S-0-0535            |                   |                   |   |    |
| P-0-0024.0.0   | Oscilloscope: Signal selection 2                          | P-0-0434            |        | P-0-2914            |                   |                   |   |    |
| P-0-0025.0.0   | Oscilloscope: Trigger mask                                | 0xFFFFFFF           |        | 0x00000001          |                   |                   |   |    |
| P-0-0026.0.0   | Oscilloscope: Trigger signal selection                    | S-0-0040            |        | P-0-0036            |                   |                   |   |    |
| P-0-0027.0.0   | Oscilloscope: Trigger level                               | -3000.000           | mm/s   | 0Ь0000.0000.0000.00 |                   |                   |   |    |
| P-0-0030.0.0   | Oscilloscope: Trigger edge                                | 2                   |        | 4                   |                   |                   |   |    |
| P-0-0033.0.0   | Oscilloscope: Number of measured values aft               | 3687                |        | 0                   |                   |                   |   |    |
| P-0-0147.0.0   | Oscilloscope: Signal selection 3                          | P-0-2914            |        | S-0-0862            |                   |                   |   | ~  |
|                |                                                           |                     |        |                     |                   |                   |   |    |
| Differences on | ly 🖌 🎢 🖌                                                  |                     |        |                     |                   |                   |   | 30 |

### 6.3 Menyraden

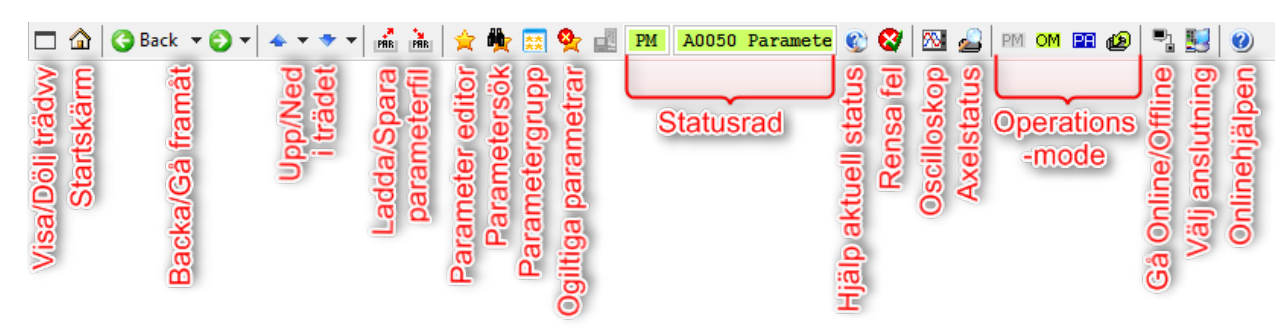

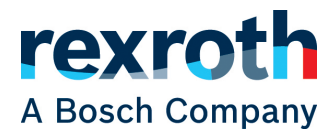

Bosch Rexroth AB Varuvägen 7 125 30 Älvsjö www.boschrexroth.se